Honeywell

# WIN-PAK SE 3.0 / WIN-PAK PE 3.0

# Spojení výkonu a jednoduchosti Stručná příručka

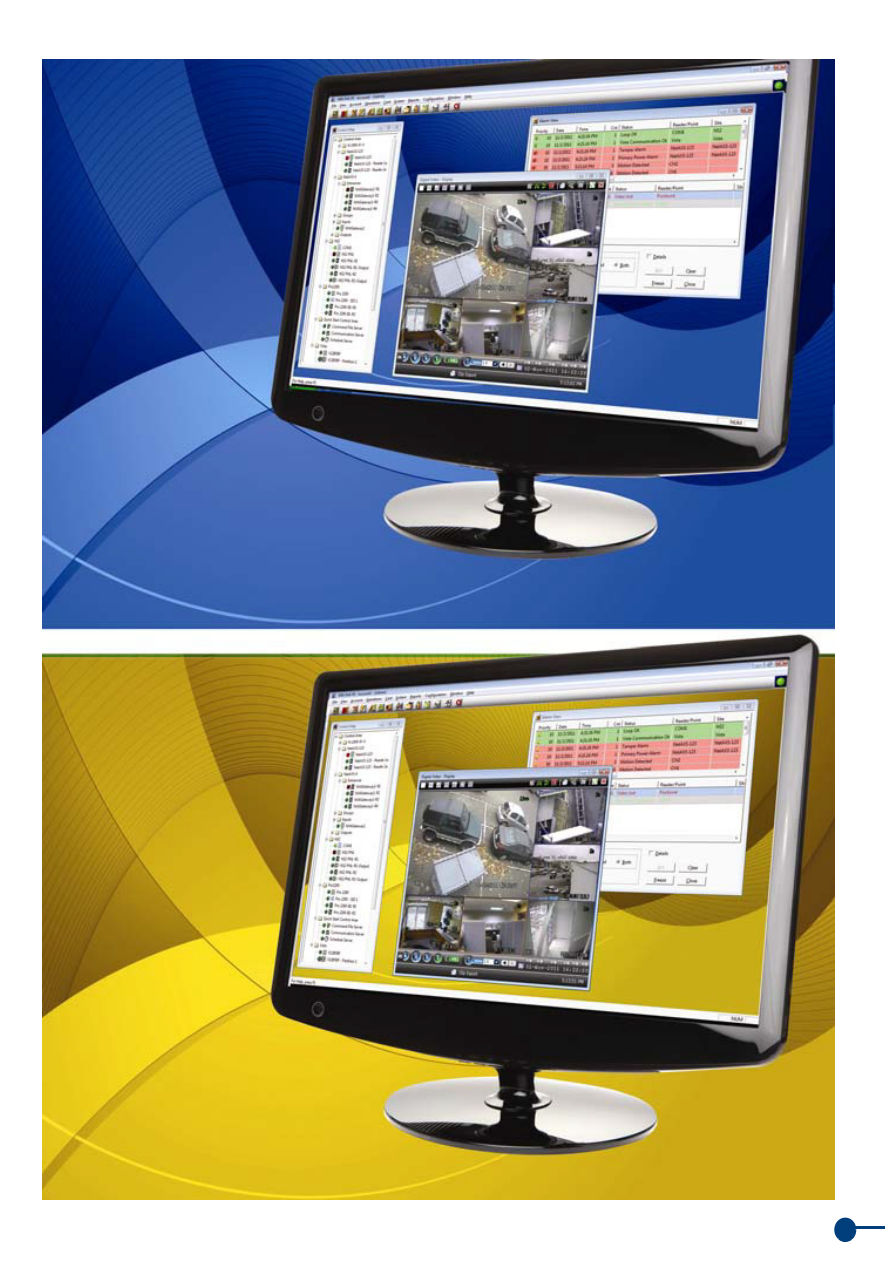

# Stručný přehled

Program WIN-PAK představuje řešení, které vyhoví všem vašim potřebám v oblasti kontroly přístupu. Umožňuje uchovávat podrobnosti o přístupu zaměstnanců, sledovat a kontrolovat přístup u vchodů i východů a vytvářet sestavy týkající se systémových i uživatelských událostí. Aplikace WIN-PAK se skládá ze tří komponent – jsou jimi databázový server, komunikační server a uživatelské rozhraní. Tyto komponenty lze spustit v jednom počítači nebo ve více počítačích, takže při konfiguraci síťového systému existuje značná volnost.

- Databázový server databázový server aplikace WIN-PAK umožňuje ukládání a uspořádání dat v databázových tabulkách a rovněž načítání těchto dat. Komunikační server a uživatelské rozhraní přistupují k datům na databázovém serveru a vytvářejí různé sestavy. Databázový server lze nainstalovat do klientského počítače nebo libovolného počítače připojeného k síti.
- Komunikační server komunikační server zasílá požadavky uživatelského rozhraní a transakce přístupu do panelu pro kontrolu přístupu. Panel pro kontrolu přístupu tyto transakce zpracuje a odešle informace k uložení na databázový server. Pak prostřednictvím komunikačního serveru zašle do uživatelského rozhraní odpovědi. Když komunikační server zasílá informace databázovému serveru, může se stát, že současně přijme požadavek z uživatelského rozhraní. V těchto případech konfliktu přidělí komunikační server uživatelskému požadavku vyšší prioritu a dočasně zastaví komunikaci s databázovým serverem, dokud uživatelský požadavek nezpracuje. Komunikační server lze nainstalovat do klientského počítače nebo libovolného počítače připojeného k síti.
- Uživatelské rozhraní uživatelské rozhraní, které se také označuje jako klient WIN-PAK, umožňuje operátorům aplikace WIN-PAK komunikovat se systémem kontroly přístupu. Uživatelské rozhraní lze nainstalovat do počítače, ve kterém je nainstalován databázový nebo komunikační server, případně libovolného jiného počítače připojeného k síti. Může být spuštěno více klientských počítačů, které mohou současně získávat přístup k databázovému serveru. Maximální počet připojených klientských počítačů závisí na zakoupené licenci produktu WIN-PAK.

## Hlavní přednosti aplikace WIN-PAK

- Instalace zvládá správu i rozsáhlých instalací, včetně konfigurace prostředí WIN-PAK.
- Zabezpečené prostředí podporuje tvorbu sestav sledování a shromažďování, které obsahují údaje o poloze osob nezbytné pro vytvoření zabezpečeného prostředí. Dále pak lze s využitím licence pro monitoring ústředen Galaxy a/nebo Vista v aplikaci WIN-PAK monitorovat vniknutí osob v různých oblastech. Licenci pro panel Galaxy nebo panel Vista si můžete zakoupit u zástupce společnosti Honeywell Access Systems.

#### Služby WIN-PAK

Vedle databázového a komunikačního serveru obsahuje aplikace WIN-PAK následující servery, které se označují jako služby WIN-PAK.

- Server souborů příkazů textové soubory obsahující pokyny pro zařízení jsou uloženy v tabulce souborů příkazů. Příkazy v souborech příkazů mohou být do zařízení zasílány automaticky při příjmu, potvrzení nebo smazání alarmového hlášení. Soubory příkazů lze rovněž spouštět ručně.
- Obchůzkový server obchůzka je definovaná řada kontrolních bodů, které musí ostraha ve stanoveném časovém úseku aktivovat. Jako kontrolní body fungují čtečky nebo vstupní body, kde musí ostraha načíst kartu nebo stisknout tlačítko.
- Server pro sledování a shromažďování server pro shromažďování se využívá v nouzové situaci a umožňuje držitelům karet při evakuaci ignorovat odchodové čtečky. Shromaždiště jsou logické oblasti obsahující čtečky, které mají držitelé karet použít při vyhlášení nouzové situace (například v případě živelné pohromy).
- Plánovací server plánovací server plánuje seznam událostí, které mají být provedeny v určenou dobu a v zadaných intervalech, například každou hodinu, den nebo měsíc.
- Server pro správu videa server pro správu videa poskytuje rozhraní pro připojení různých digitálních či síťových videorekordérů. Dále nabízí ovládání kamerových systémů pomocí místního monitoru pro sledování, ovládání kamer PTZ, operace přehrávání videa a další funkce.

#### Poznámka:

Služby WIN-PAK se instalují při instalaci databázového serveru nebo při instalaci aplikace WIN-PAK se všemi komponentami. Tyto služby se automaticky spustí po úspěšném dokončení instalace.

## Začínáme s aplikací WIN-PAK

Zahájení práce v aplikaci WIN-PAK:

- 1. Nainstalujte do počítače aplikaci WIN-PAK SE / WIN-PAK PE.
- Nastavte prostředí pro síťové připojení klientů k serverům na kartě RPC Security Options v nástroji WIN-PAK System Manager.

#### Poznámka:

Další informace naleznete v uživatelské příručce k aplikaci WIN-PAK nebo v on-line nápovědě k aplikaci WIN-PAK.

- 3. Spust'te služby WIN-PAK pomocí nástroje Service Manager.
- 4. Získání licence a registrace aplikace WIN-PAK:
  - Přihlaste se do aplikace WIN-PAK pomocí výchozího uživatelského jména "admin" a prázdného hesla.
  - Vyberte možnosti Nápověda > Licence a zaregistrujte software na webu www.honeywellaccess.com. Dokud aplikaci WIN-PAK nezaregistrujete, bude se spouštět v demo režimu.

#### Poznámka:

Konfigurace softwaru WIN-PAK:

- Přejděte k části "Základní konfigurace" na stránce 3.
- Přejděte k části "Pokročilá konfigurace" na stránce 34.

Monitorování a sledování aktivit kontroly přístupu v programu WIN-PAK:

Přejděte k části "Monitorování akcí" na stránce 44.

# Základní konfigurace

Chcete-li pomocí programu WIN-PAK ovládat systém kontroly přístupu, je třeba nakonfigurovat povinné položky popsané v této části.

#### Poznámka:

Základní nastavení lze rovněž nakonfigurovat pomocí průvodce Quick Start Wizard (QSW), který se automaticky spustí při každém přihlášení do programu WIN-PAK. Další informace naleznete v uživatelské příručce k aplikaci WIN-PAK nebo v on-line nápovědě k aplikaci WIN-PAK.

# Přidání účtu

## Poznámka:

Funkce přidání účtu je k dispozici pouze v aplikaci WIN-PAK verze PE.

Pomocí účtů lze seskupovat karty a držitele karet. Podrobnosti o těchto skupinách mohou upravovat jednotliví operátoři. Při instalaci programu WIN-PAK je ve výchozím nastavení vytvořen účet **Účet1**.

## Přidání účtu:

I. Vyberte možnosti Účet > Editovat.

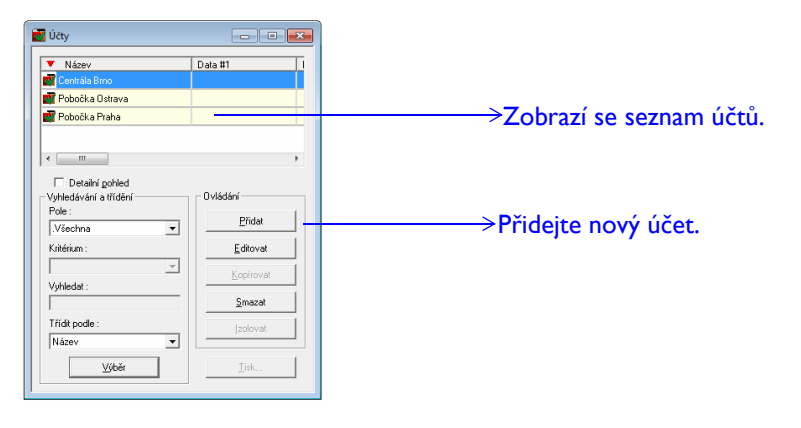

2. Kliknutím na tlačítko Přidat přidáte nový účet s jedinečným názvem.

# Výběr účtu

Výběr účtu:

I. Vyberte možnosti Účet > Výběr.

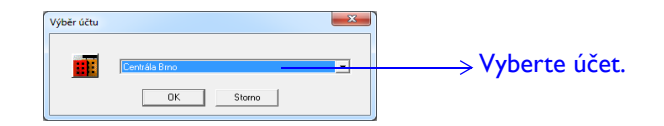

2. Vyberte účet, ke kterému chcete přidat kartu a držitele karty.

4

# Úprava informací o správci

Program WIN-PAK vytvoří výchozího správce "admin" s kompletními oprávněními. Toto uživatelské jméno je vytvořeno s prázdným heslem. V zájmu lepšího zabezpečení můžete toto uživatelské jméno i heslo upravit.

#### Úprava informací o správci:

- I. Vyberte možnosti Systém > Obsluha.
- 2. Vyberte operátora se jménem Admin a upravte uživatelské jméno a heslo.
- 3. Po kliknutí na kartu **Informace o obsluze** můžete v případě potřeby upravit i další informace.

| Záznam operátora                                                                               |                                                                                  |
|------------------------------------------------------------------------------------------------|----------------------------------------------------------------------------------|
| Operátor   Heslo Informace o obsluze  <br>Oprávnění operátora :<br>Operátor<br>Držitel karty : | Toto pole je v případě správce<br>neaktivní.                                     |
| Kamil Štětina     ▼       Časová zóna :        .Není     ▼       Jazyk :        Čeština     ▼  | Slouží k nastavení držitele<br>karty, je-li správce<br>současně držitelem karty. |
| Vybrané účty :                                                                                 | Zde se zobrazí seznam<br>dostupných účtů. Účet<br>správce nelze odstranit*.      |
| OK Stomo Použíj: Nápověda                                                                      |                                                                                  |

\* Funkce správy účtu je k dispozici pouze v aplikaci WIN-PAK verze PE.

# Vytvoření časové zóny

Časová zóna je skupina časových intervalů, která určuje, kdy má přiřazená položka povolen přístup. Je-li časová zóna přidružena k určité kartě, má držitel této karty povolen přístup pouze v nastavených časových intervalech.

Vytvoření časové zóny:

I. Vyberte možnosti Konfigurace > Časová nastavení > Časové zóny.

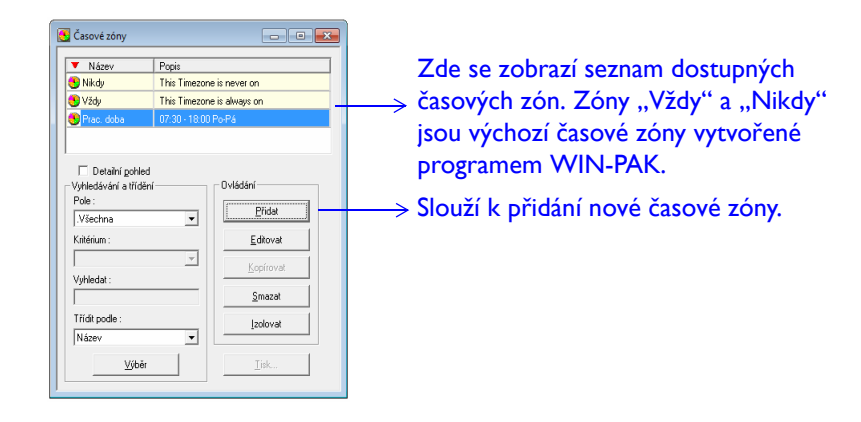

- 2. Kliknutím na tlačítko Přidat přidáte novou časovou zónu.
- 3. Definujte časové intervaly.
- 4. V zájmu rychlejšího nastavení můžete určit časový interval pro pondělí a pomocí možnosti **Kopírovat pracovní dny** jej zkopírovat do dalších pracovních dnů.
- 5. Nastavte časové intervaly pro svátky v kategoriích Svátek I (S1), Svátek 2 (S2) a Svátek 3 (S3). Svátky jsou seskupeny do třech hlavních kategorií – Svátek I, Svátek 2 a Svátek 3. Do těchto kategorií lze seskupit povinné svátky a nepovinné svátky. Kategorie Svátek I platí pro všechny panely. Kategorie Svátek I a Svátek 2 platí pouze pro panely NetAXS, NS2 a NS2+. Kategorie Svátek I, Svátek 2 a Svátek 3 platí pouze pro panely NetAXS.
- 6. Klikněte na kartu Účty a přidružte k časové zóně požadované účty.

#### Poznámka:

Časovou zónu lze přidat i během konfigurace časových zón pro panely NetAXS.

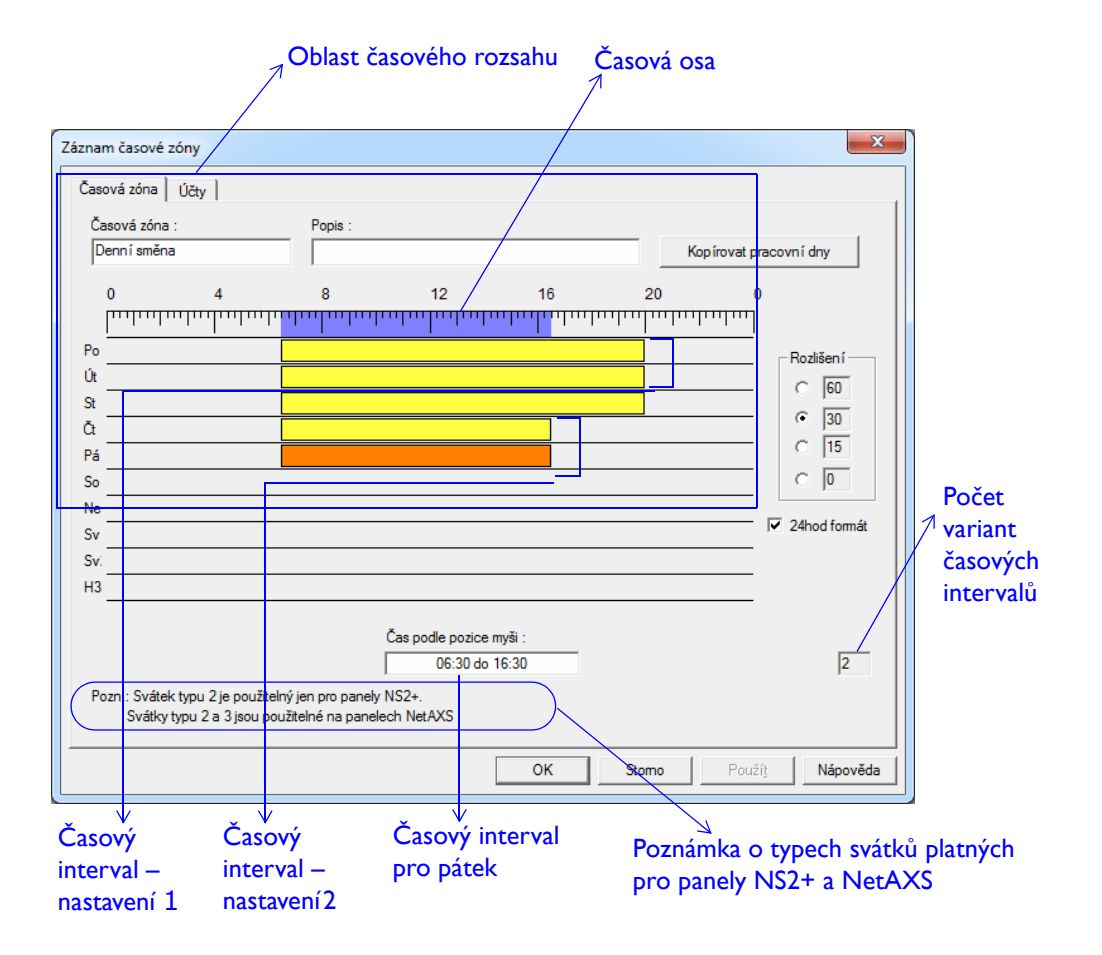

## Přidání komunikačního serveru

Komunikační server slouží k navázání spojení mezi panely a aplikací WIN-PAK nebo jinými servery. Pokud potřebují servery pracovat s panely, musí zaslat požadavek na komunikační server. Za účelem komunikace se systémovými zařízeními, jako jsou panely, čtečky, vstupy či výstupy je třeba nakonfigurovat komunikační server pro příslušný systém kontroly přístupu. Komunikační server lze nainstalovat do počítače, ve kterém je nainstalován databázový server, případně do jiného počítače v síťovém systému.

#### Poznámka:

Pokud jste při instalaci programu WIN-PAK zvolili instalaci typu "Úplná instalace", budou nainstalovány všechny servery včetně komunikačního serveru. Další informace naleznete v uživatelské příručce k aplikaci WIN-PAK.

#### Přidání komunikačního serveru:

- 1. Vyberte možnosti Konfigurace > Zařízení > Mapa zařízení.
- Klikněte pravým tlačítkem myši na složku Zařízení a vyberte možnosti Přidat > Komunikační server.

Toto políčko zaškrtněte v případě, že chcete do textového souboru zaznamenat transakce serveru, tedy zprávy vyměňované mezi komunikačním serverem a panely\*.

\* Tuto možnost použijte pouze v případě, že chcete provést ladění propojení mezi panelem a programem WIN-PAK.

- 3. Klikněte na tlačítko **Další** a přejděte na konfiguraci komunikačních portů pro komunikační server. Tyto porty jsou pak využívány zařízeními pro kontrolu přístupu.
- 4. Kliknutím na tlačítka **Další** a poté **Dokončit** přidáte komunikační server do mapy zařízení.

## Přidání serveru pro správu videa

V zájmu provádění základních operací sledování pomocí videa je třeba do mapy zařízení přidat informace o serveru pro správu videa.

Přidání serveru pro správu videa:

- 1. Vyberte možnosti Konfigurace > Zařízení > Mapa zařízení.
- Klikněte pravým tlačítkem myši na složku Zařízení a vyberte možnosti Přidat > Video Management Server.

| Configurace Video Management Serveru                                                                                                    | ×                                                                                                    |                                                                                                    |
|----------------------------------------------------------------------------------------------------|----------------------------------------------------------------------------------------------------|----------------------------------------------------------------------------------------------------|
| Kortigurační nastavení<br>Název Wdeto Managem<br>Popis Vdeto Managem<br>Nastavení spojení<br>Jinéno / IP adresa serverového stroje<br>Pot<br>Vdete komunikační server (pro příjem ala<br>Komunikační server | ADV<br>PMat<br>Editorial<br>Editorial<br>Stando<br>Provide edited<br>Provide edited<br>Provi | <ul> <li>Název počítače, ve kterém je nakonfigurovár<br/>databázový server</li> <li>Číslo výchozího portu serveru pro správu<br/>videa: 20007.</li> </ul> |

Nakonfigurovaný komunikační server \*

\* Před přidáním serveru pro správu videa je třeba nakonfigurovat komunikační server.

- 3. Zadejte základní informace jako název, popis a další.
- 4. Klikněte na tlačítko **OK**.

#### Poznámka:

Server pro správu videa je nainstalován na databázovém serveru WIN-PAK.

## Synchronizace typů událostí

Tato možnost slouží k zajištění synchronizace všech typů událostí na serveru pro správu videa s aplikací WIN-PAK.

Synchronizace všech typů událostí na serveru pro správu videa:

- I. Vyberte možnosti Konfigurace > Zařízení > Mapa zařízení.
- 2. Klikněte pravým tlačítkem myši na položku Video Management Server (server pro správu videa) a vyberte možnost Synchronizovat typy událostí.

Všechny typy událostí videorekordérů, kamer a vstupů/výstupů, které jsou podporovány serverem pro správu videa, jsou importovány do databáze WIN-PAK.

## Přidání videorekordéru

Videorekordéry jsou zařízení sloužící ke streamování a nahrávání videa pomocí sledovacích kamer (analogové kamery a digitální IP kamery). Videorekordéry je třeba před použitím ke sledování nakonfigurovat.

Přidání videorekordéru:

- I. Vyberte možnosti Konfigurace > Zařízení > Mapa zařízení.
- Klikněte pravým tlačítkem myši na složku Video Management Server (server pro správu videa) a vyberte možnosti Přidat > rekordér.

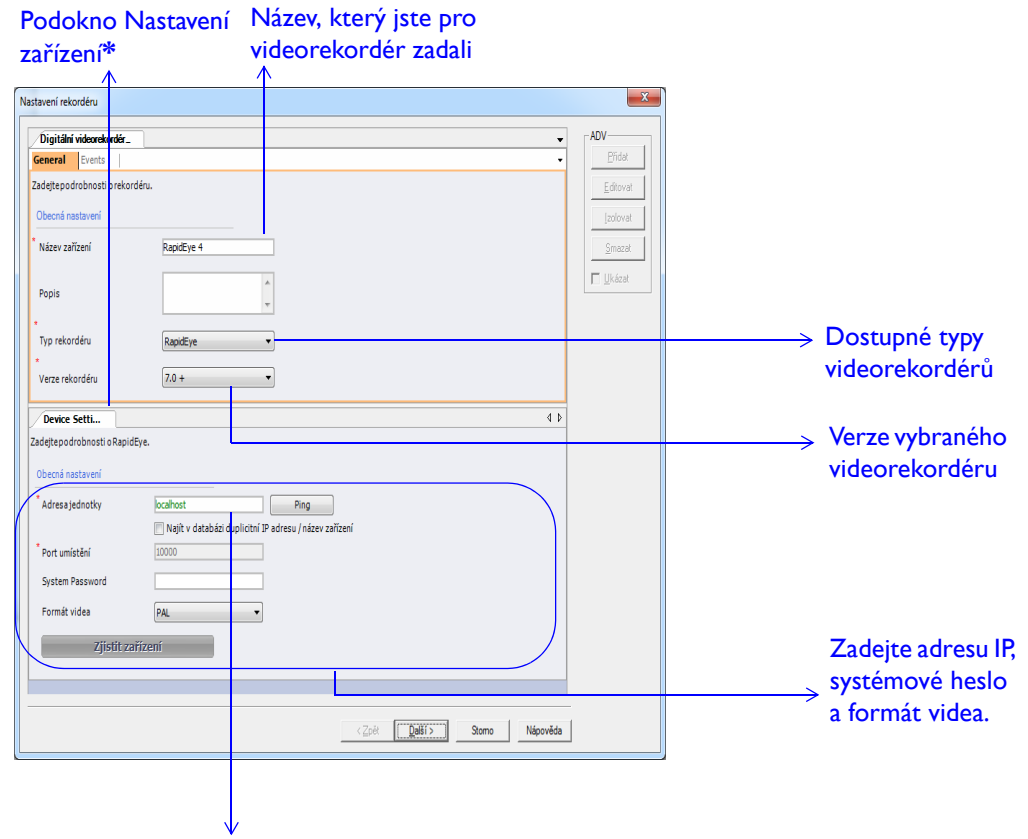

Zadáte-li platnou adresu IP a kliknete na příkaz Ping, adresa IP se označí zelenou barvou. Zadáte-li neplatnou adresu IP a kliknete na příkaz Ping, adresa IP se označí červenou barvou.

\* Podokno Nastavení zařízení se zobrazí pouze tehdy, když vyberete platný typ videorekordéru. Informace v tomto podokně se liší v závislosti na vybraném videorekordéru.

3. Klikněte na tlačítko Další. Aktivuje se políčko Zjistit zařízení.

4. Klikněte na políčko **Zjistit zařízení**.

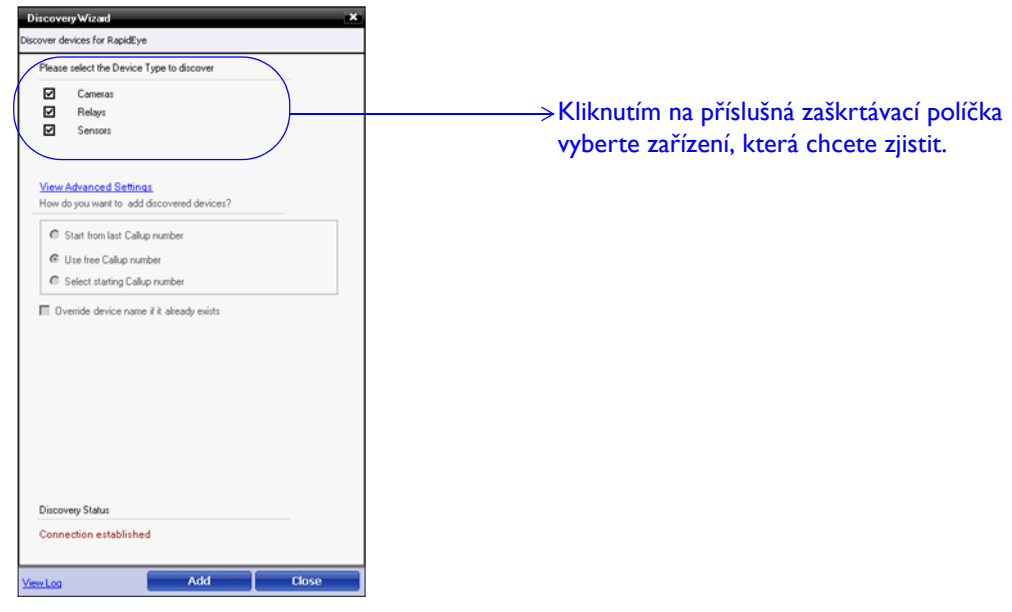

- 5. Vyberte zařízení, která chcete zjistit.
- 6. Kliknutím na položku **Zobrazit pokročilá nastavení** nakonfigurujte pokročilá nastavení a určete pořadí zjištěných zařízení.

7. Klikněte na kartu **Konfigurace kamer** a nakonfigurujte kamery.

| Nastavení rekordéru Konfigurace ka                                                                                   | mer Nastavení vstupu   Konfigurace výstupů Obnovt   Náhled Zivé video                               | Hromadné přidání / smazání ADV                                                                                                    | ADV<br> | Vyběrem<br>kamery a<br>kiknutím na         |
|----------------------------------------------------------------------------------------------------|----------------------------------------------------------------------------------------------------|----------------------------------------------------------------------------------------------------|---------|--------------------------------------------|
| Kamera 2<br>Kamera 3<br>Kamera 4<br>Kamera 5<br>Kamera 5<br>Kamera 7<br>Kamera 8                                     | Poznámka<br>Sekce s nastavením kan<br>Nátřed vám umožnje sc<br>Nastavení zásnamu ván<br>DVR Fusion. | nery vám umožňuje přídat ∕editovat / smazat kameru.<br>brazt švé vídeo / PTZ.<br>umožní žiskat pouze nastavení pro záznam obrazu z | Smazat  | toto tlačítko l<br>zobrazit živé<br>video. |
| Camera 9<br>Kamera 10<br>Kamera 11<br>Kamera 12<br>Kamera 13                                                         | Smazet                                                                                              |                                                                                                    |         | Zobrazení<br>všech kamer                   |
| Nastavení PTZ-<br>V Naklápění a na áčer                                                                              | běr výcho:                                                                                          | C Interaimí                                                                                                    |         | videorekordé                               |
| Převinastavení 2<br>Převinastavení 3<br>Převinastavení 4<br>Převinastavení 5<br>Převinastavení 6<br>Převinastavení 7 | Rychlost Záznamu (IPS):                                                                             | Trváni: Předpoplach (s):<br>T 0<br>Rozlifení: Velikost:<br>V                                                                       |         |                                            |
| Zpoždění 15                                                                                                    |                                                                                                    | Příjem Použít                                                                                                    |         |                                            |
|                                                                                                    | Δ.                                                                                                  | OK Stomo Použíj Nápověda                                                                                                    |         |                                            |

8. Klikněte na tlačítko **Přidat**.

| Digitální videorekordér 2 Kamera_                                                                                                    |      |                                    |
|----------------------------------------------------------------------------------------------------|------|------------------------------------|
| Central Events<br>Tradete podkonstio vstupuvidea.<br>Obecná nastavení<br>Typ kamery<br>Bul Jonevněná () PN/                                                                                                    |      |                                    |
| Kamera     Kamera     Naszveni alternativni kamera     Naszveni alternativni kamera     Naszveni alternativni kamera     Naszveni alternativni kamera     Naszveni alternativni kamera     Naszveni alternativni kamera |      | nastavení kamery                   |
| Zaderesporrosnosti o Rapideye.<br>Obecná nastavení<br>Live Resolution 384 x 288 v                                                                                                    |      |                                    |
| Live Frame Rate 1 frame per second  Citilivost kamery PNZ 5                                                                                                    |      | videorekordéru pro<br>danou kameru |
|                                                                                                    | Save |                                    |

13

 Klikněte na kartu Konfigurace vstupu a nakonfigurujte poplachový vstup. Nakonfigurovaný poplachový vstup můžete přiřadit k videorekordéru. Tyto poplachové vstupy spouští budou při vybavení aktivovat alarmy.

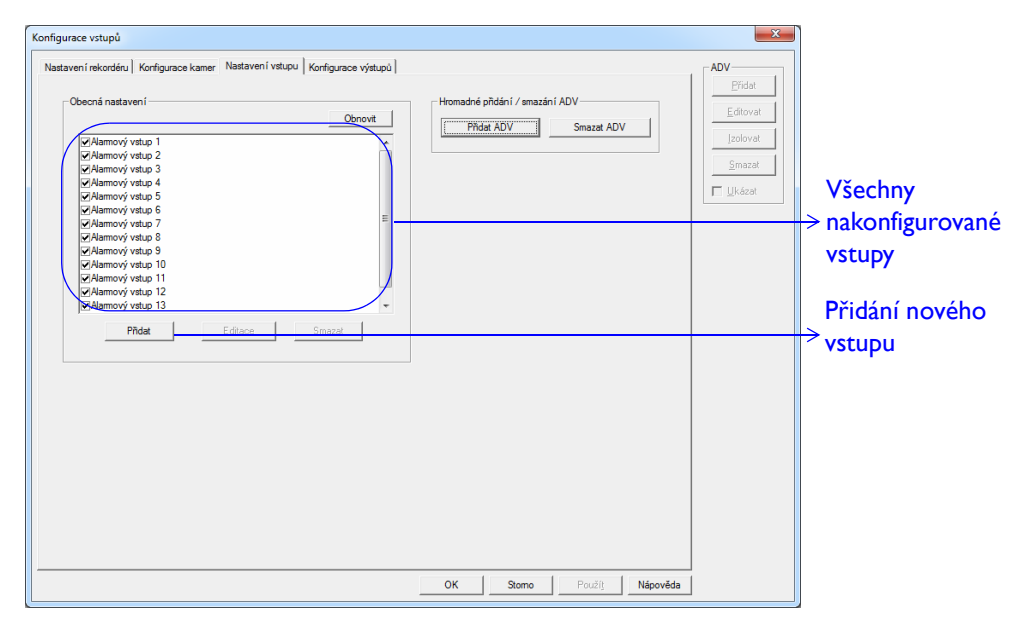

10. Klikněte na kartu Konfigurace výstupu a nakonfigurujte výstupy rekordéru.

| nfigurace výstupů Natavení rekordéru Konfigurace výstupů Obecná nastavení Obecná nastavení obecná nastavení Obecná nastavení obecná nastavení obecná nastavení | Homadné přidéní / amazání ADV | ADV<br><u>P</u> rdat<br><u>E</u> dkovat<br><u>J</u> zokovat<br><u>S</u> mazat<br><u>T</u> <u>Ukázot</u> | <ul> <li>→ Všechna<br/>nakonfigurovana<br/>relé</li> <li>→ Přidání<br/>nového relé</li> </ul> |
|----------------------------------------------------------------------------------------------------|-------------------------------|----------------------------------------------------------------------------------------------------|-----------------------------------------------------------------------------------------------|
|                                                                                                    | OK Stomo Poudi; Népověda      |                                                                                                    |                                                                                               |

## Konfigurace zařízení

Zařízení v programu WIN-PAK zahrnují komunikační hardware, panely, čtečky, přepínače CCTV a další položky. Tato zařízení jsou v programu WIN-PAK chápána jako abstraktní zařízení (ADV), která je třeba nakonfigurovat.

### Přidání panelů pod komunikační server

Na komunikačním serveru lze přidávat lokální či vzdálené panely. Lokální panely lze přidat přímo na server (přímý panel řady P) nebo prostřednictvím linek panelů (linka panelů R2-232, C-100 nebo 485 PCI, linka panelů řady P).

Komunikační linka je rozhraní mezi panely a komunikačním serverem. Je třeba ji přidat k existujícímu komunikačnímu serveru v mapě zařízení. Pro každý panel nebo komunikační linku, kterou chcete přidat do linky, potřebujete volný komunikační port.

#### Přidávání panelů:

- 1. Vyberte možnosti Konfigurace > Zařízení > Mapa zařízení.
- 2. Klikněte pravým tlačítkem na linku panelů a vyberte určitý panel.
- 3. Zadejte základní informace o panelu, například jeho název a typ.
- 4. Nastavte formát karty pro panel. Dostupné jsou formáty karet ABA a WEIGAND.

| C ABA<br>• MIEGANDI | F=1         M 1 2 3 4 5 6 7 8 9 10 11 12           C         F=1         M 1 2 3 4 5 6 7 8 9 10 11 12 13 14 15 16           C         F=1         F=1 | ADV<br><u>P</u> řidat<br><u>E</u> ditovat | → Formáty<br>karet ABA |
|---------------------|----------------------------------------------------------------------------------------------------|-------------------------------------------|------------------------|
| Inverzní formáty :  |                                                                                                    | <u>S</u> mazat                            |                        |
| □Formát 1           | F=1 1 26 S 1 D 1 B1 B2 B3 B4 Def.                                                                                                    | 🗖 🛛 kázat                                 |                        |
| □Formát 2           | F=1 2 32 S 0 D 0 B1 B2 B3 B4 Def.                                                                                                    |                                           |                        |
| □Formát 3           | F=1 3 34 S 1 D 1 B1 B2 B3 B4 Def.                                                                                                    |                                           | Eo moótra la mot       |
| ⊡Formát 4           | F=1 4 Def.                                                                                                    |                                           |                        |
| □Formát 5           |                                                                                                    |                                           | WEIGAND                |
| □Formát 6           | F=1 6 F F F F F F F F F F F F F F F F F F                                                                                                    |                                           |                        |
| □Formát 7           |                                                                                                    |                                           |                        |
| □Formát 8           |                                                                                                    |                                           |                        |

- Počet slotů Dostupné časové zóny Popis 🤒 Never On This Timezone is never on 1 🥶 Day Shift 1 🥶 Night Shift 2 **€ ↑** Časové zóny pro čtečky, Slot Zvolené časové zóny Popis Počet slotů → vstupní body a výstupní 😏 1 🛛 Denní směna 2 😏 2 🛛 Always On This Timezone is always on 1 body tohoto panelu Grupa svátků : Svátky ČR •
- 5. Přiřaďte k panelu časové zóny a skupiny svátků.

6. Nastavte další možnosti panelu, jako je funkce Anti-passback, grupy atd. Můžete rovněž nastavit aktivaci souboru příkazů při inicializaci panelu.

|                                                                                                  |                          | Site kódy:       |                                                                  |
|--------------------------------------------------------------------------------------------------|--------------------------|------------------|------------------------------------------------------------------|
| Anti-Passback                                                                                    | Reset<br>Anti-passba     | Slot Site kód    | Funkce bránící současnému                                        |
| Grupy                                                                                            | 🗖 Všechny čtečky         | 2 0              | vstupu více osob                                                 |
|                                                                                                  | pouzivaji tutez<br>grupu | <u> </u>         | Seskupení výstupních bodů,                                       |
| Klávesnice Časová zóna pro PIN :                                                                 | E PIN                    | 5 0<br>6 0       | které je třeba aktivovat při jednom přečtení karty               |
|                                                                                                  | <b>Y</b>                 |                  |                                                                  |
| <ul> <li>Průběžné čtení karet</li> <li>Inverzní řízení LED</li> <li>Dělit časové zóny</li> </ul> |                          | Volby hardware : | Další vstupní a výstupní body                                    |
| Soubor příkazů :                                                                                 |                          |                  | P                                                                |
| Nic<br>Inicializační příkazy :<br>B M A I Z 0<br>Povolení karet "hostů" -                        |                          | Pro experty      | Možnost povolit karty hostů<br>zvyšuje toleranci vůči chybám<br> |
| Otevřít dveře a aktualiz                                                                         | ovat panel 💌             |                  | není na panelu nalezena                                          |

16

7. Nakonfigurujte vstupní body panelu. Počet vstupních bodů závisí na vybraném typu panelu. Vstupní body mohou být i odchodová tlačítka.

| Nazev :                              |                                        |
|--------------------------------------|----------------------------------------|
| ✓ 1 - NS2+ - Dveře 1 - Odch.tlač     | Abstraktní zařízoní                    |
| 🔽 2 - NS2+ - Dveře 1 - Mag. kontakt  |                                        |
| ☑ 3 - NS2+ - Dveře 2 - Odch.tlač.    | vstupních bodů                         |
| ✓ 4 - NS2+ - Dveře 2 - Mag. kontakt  |                                        |
| 🗖 5 - Žádné ADV 💌                    |                                        |
| Časová zóna :                        | Omezení časové zóny pro                |
|                                      |                                        |
| Vyvážení                             | vstup (aut.premostern)                 |
| ⊙ Sek ◯ Min ◯ Hod ◯ ND               |                                        |
| Doba přemostění : 15                 | Nlastavaní mavimální doby              |
|                                      | $\rightarrow$ Nastaveni maximani doby, |
| Doba zpoždění : 🛛 🛛 🕂 Sek            | po které se mají dveře zavřít          |
|                                      |                                        |
| E Interlock C. V.A. G. V.A. C. C. C. |                                        |
|                                      |                                        |
| Bod : J Nikdy                        | Vzájemné propojení vstupních           |
| Alarmakce:                           |                                        |
| € Vždy                               | a vystupnich bodu – akce               |
| Normal akce:                         | v jednom bodě způsobí reakci           |
|                                      |                                        |
|                                      | na druhem bodu                         |

- 8. Nakonfigurujte výstupy pro daný panel. Počet výstupů závisí na vybraném typu panelu.
- 9. Nakonfigurujte grupy pro daný panel\*. Grupa se skládá z jednoho či více aktivních výstupů.
- 10. Nakonfigurujte čtečku nebo dveře pro daný panel.

#### Poznámka:

V případě panelů řady P je třeba nakonfigurovat také SIO moduly. SIO modul je rozšiřovací deska umožňující připojit k jednomu panelu více čteček, vstupů a výstupů. Dostupné typy SIO modulů:

- 16-vstupový modul a 16-výstupový modul
- Modul pro 2 čtečky a modul pro 1 čtečku

\* Záložka grup je k dispozici pouze v případě, že povolíte možnost Grupy.

## Panely NetAXS

Na komunikačním serveru lze přidávat panely NetAXS.

K dispozici jsou tyto dva typy panelů NetAXS:

- NetAXS-123
- NetAXS-4

Panely NetAXS-4 a NetAXS-123 se při přímém připojení ke komunikačnímu serveru označují jako "brána" (Gateway).

 Panel NetAXS-4 ve funkci brány umožňuje přidání 30 návazných\* panelů NetAXS-4.

#### Poznámka:

Panel NetAXS-4 ve funkci brány neumožňuje přidání panelů NetAXS-123.

 Panel NetAXS-123 ve funkci brány umožňuje přidání 30 návazných panelů NetAXS-4 nebo NetAXS-123.

\* Návazná zařízení umožňují rozšířit možnosti vstupů/výstupů panelů NetAXS.

Přidání panelů NetAXS ve funkci brány:

- I. Vyberte možnosti Konfigurace > Zařízení > Mapa zařízení.
- 2. Rozbalte složku **Zařízení**, klikněte pravým tlačítkem myši na komunikační server a pak klikněte na položku **Přímé připojení panelu Gateway NetAXS**.

3. Zadejte základní informace o gateway panelu NetAXS, například jeho název a typ.

| Zobrazení dostupných typ                                                                           | ů Kontrola verze firmwaru                                                                                                    |                                                                                                    |
|----------------------------------------------------------------------------------------------------|----------------------------------------------------------------------------------------------------|----------------------------------------------------------------------------------------------------|
| komunikace pro komunika                                                                            | ci gateway parletu NetAAS                                                                                                    | d                                                                                                    |
| mezi programem WIN-PA                                                                              | K zobrazeni chyby, pokud                                                                                                    |                                                                                                    |
| a gateway panelem NetAX                                                                            | S. se údaje neshodují                                                                                                    | Typy panelů NetAXS.                                                                                                    |
| <b>↑</b>                                                                                           |                                                                                                    | →Výchozí možnost je                                                                                                    |
| Panel NetAXS - Gateway                                                                             | X                                                                                                    | NetAXS-4 Gateway.                                                                                                    |
| Název :<br>NetAXS <br>Popis :<br>Typ komunikace :<br>TCP/IP spajení<br>IP-adresa nebo název uzlu : | Typ :     ADV       NetAXS4 - Gateway     Image: Constraint of the second second seco | Zobrazení všech<br>dostupných stavů<br>pro panely NetAXS<br>Zobrazení dostupných<br>přenosových rychlostí<br>pro návazné panely |
| Časová zóna :<br>[(UTC+01.00) Amsterdam, Berlín, Bern, Řím, Stock                                  | Timeout pro příkazy : 5 🔆 Sek<br>T Buffer panelů při ukončení<br>T Unbuffer panelů při zahájení<br>tholm, Vídeň                                                                                                    | Zobrazení výchozích<br>hodnot pro gateway<br>panel NetAXS<br>Zobrazení všech<br>dostupných časových                             |
|                                                                                                    | < <u>∠pět</u> Další > Stomo Nápověda                                                                                                    | zon pro provoz<br>gateway panelu<br>NetAXS                                                                                      |

### Poznámka:

Pokud v poli **Typ komunikace** vyberete možnost "Reverzní zahájení TCP/IP", zobrazí se pole **Port**.

- 4. Nastavte formát karty pro panel NetAXS. Panely NetAXS podporují pouze formát karet WIEGAND, který umožňuje 128 různých formátů karet o maximální délce 128 bitů. Z těchto 128 formátů karet představuje následujících osm formátů standard pro všechny panely NetAXS (NetAXS-4 a NetAXS-123):
  - výchozí 26bitový formát Wiegand,
  - výchozí 32bitový formát Wiegand,
  - výchozí 34bitový formát Wiegand,
  - 35bitový formát Corporate 1000,
  - výchozí 25bitový formát Wiegand,

- výchozí 29bitový formát Wiegand,
- výchozí 37bitový formát Wiegand,
- výchozí 75bitový formát Wiegand.

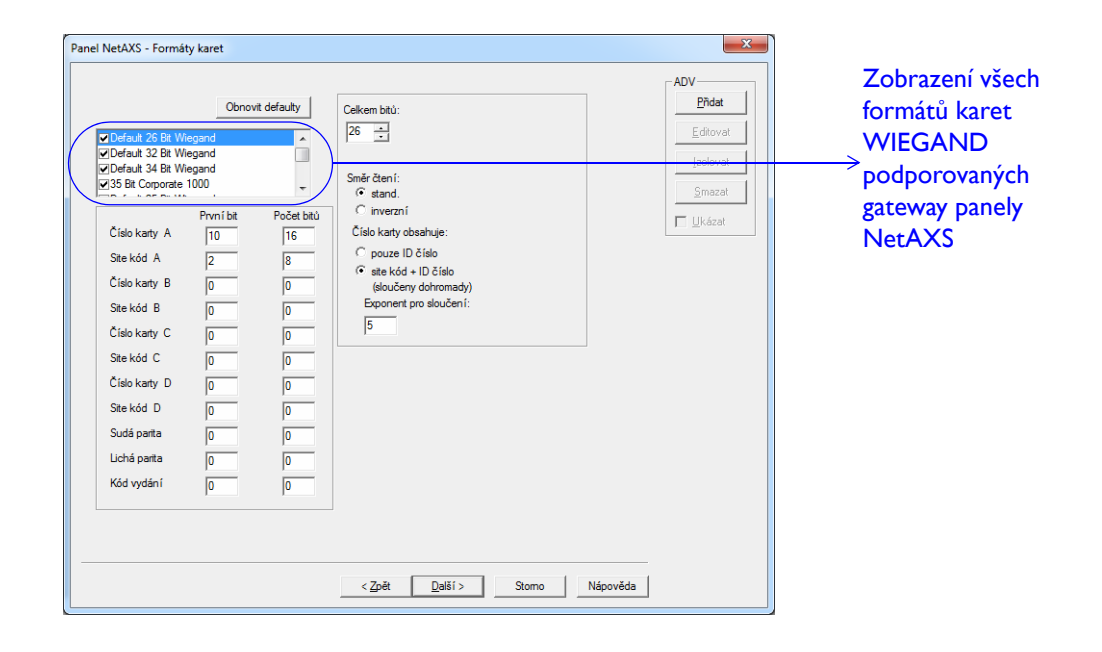

#### Poznámka:

Panely NetAXS nepodporují karty o stejném počtu bitů s různými definicemi formátu. Když je vybrán 34bitový formát PassPoint, je třeba zakázat standardní 34bitovou definici formátu. 5. Nakonfigurujte časové zóny a grupy svátků pro panel NetAXS. K panelům NetAXS (NetAXS-123 a NetAXS-4) lze přiřadit maximálně 128 časových intervalů a 256 svátků (na každou skupinu svátků).

| Panel NetAXS - Časové zóny                                                  |                                                                     |                       | ×                                                             |                                                                                        |
|-----------------------------------------------------------------------------|---------------------------------------------------------------------|-----------------------|---------------------------------------------------------------|----------------------------------------------------------------------------------------|
| Dostupné časové zóny<br>Wkdy<br>Uždy zapnuto                                | Popis<br>This Timezone is never on<br>Tato čas. zóna je vždy platná | Počet slotů<br>1<br>1 | ADV<br><u>Přhát</u><br>Editovat<br>[zolovat<br><u>S</u> mazat |                                                                                        |
| Přidat novou čas zónu<br>Stat. Zvolené časové zóny<br>1 Prac doba<br>2 Vždy | Popis<br>This Timezone is always on                                 | Počet slotů<br>1<br>1 |                                                               | → Přidání nové<br>časové zóny Zobrazení časových<br>zón přiřazených<br>k panelu NetAXS |
| Grupa svärku :<br>Svärky ČR                                                 | < 2ුරුණ් වුමෙම්                                                     | > Stomo N             | ipověda                                                       | <u>→</u> Zobrazení grup<br>svátků, které lze<br>přiřadit k panelu<br>NetAXS            |

6. Nastavte další možnosti panelu NetAXS, jako je funkce Anti-passback, grupy výstupů atd. Můžete rovněž nastavit aktivaci souboru příkazů při inicializaci panelu.

| NetAXS - Volby                                                                                                    |                                                                                                    | x                                                                  | aby držitelé karet při                                                                                                    |
|----------------------------------------------------------------------------------------------------|----------------------------------------------------------------------------------------------------|--------------------------------------------------------------------|----------------------------------------------------------------------------------------------------|
| Prti-Passbadig       © Lok.       © Lok.       © Glob.       Reset APB       Ø Polběžné čtení karet       Ø Reverzní režm LED       Grupy       © Brupy pouze pro čtečku 1       © Všechny čtečky - stejná grupe       Soubor příkazů :       Ne       Povolení karet "hostů"       Vevŕřt dvěře a aktualizovat panel       Pozn. Nastavení režmu dvěří budou př | Site kódy :           Site kód           2         0           3         0           4         0           5         0           6         0           7         0           8         0 | ADV<br><u>Drivat</u><br>Editorat<br>Izolovat<br>Sinazat<br>Likázat | každém příchodu a<br>odchodu překládali<br>kartu.<br>Umožňuje<br>průběžné čtení<br>karet při sepnutém<br>výstupu.<br>Seskupení výstupníc<br>bodů, které je třeba<br>aktivovat při jednom<br>přečtení karty**<br>Zobrazení souboru<br>příkazů |
|                                                                                                    | _ < Zpět Další > Stomo                                                                                                    | Nápověda                                                           | Možnost povolit karty<br>hostů zvyšuje toleranci<br>vůči chybám v případě,<br><sup>→</sup> že příslušná karta není                                                                                                    |

 \* Je-li vybrána tato možnost, bude se kontrolka čtečky, která se při přečtení platné karty normálně mění z červené barvy na zelenou, měnit ze zelené barvy na červenou.
 \*\* Panely NetAXS-123 funkci grup nepodporují.

- 7. Nakonfigurujte vstupy panelu NetAXS.
  - Pro panel NetAXS-4 s výchozími možnostmi se zobrazí maximálně 14 vstupů.
  - Pro panel NetAXS-123 s výchozími možnostmi se zobrazí maximálně 17 vstupů.

|                | Ν                                                                                                    |                                                                                                    |
|----------------|----------------------------------------------------------------------------------------------------|----------------------------------------------------------------------------------------------------|
| NetXX - Vstupy | ADV<br>Pridut<br>Editovat<br>Dolovat<br>Smazat<br>Tiffecat<br>with Orefin 1 (Vist -<br>Vist Orefin 1 (Vist -<br>Vist Orefin 1 (Vist Orefin 1 (Vist Orefin 1 (Vist Orefin 1 (Vist Orefin 1 (Vist Orefin 1 (Vist Orefin 1 (Vist Orefin 1 (Vist Orefin 1 (Vist Orefin 1 (Vist Orefin 1 (Vist Orefin 1 | <ul> <li>Abstraktní zařízení vstupů</li> <li>Výběr časové zóny, během které má být ignorován</li> <li>stav vstupu</li> <li>Výběr časové zóny, během které má být zakázána akce naprogramovaná na tomto vstupu z jiného bodu</li> <li>Doba přemostění je maximální doba, po které se musí dveře zavřít.</li> <li>Pokud doba, po kterou trvá zavírání dveří, překročí dobu přemostění, je generován alarm nedovření.</li> <li>Doba zpoždění je maximální doba, po které se odemknuté dveře musí zavřít po překročení doby přemostění. Pokud doba, po kterou trvá zavírání dveří, je generován alarm.</li> <li>Doba zpoždění je určena pro dveře, které často samovolně otevírá vítr.</li> </ul> |
|                |                                                                                                    | <ul> <li>premostení, je generovan<br/>alarm nedovření.</li> <li>Doba zpoždění je<br/>maximální doba, po které</li> <li>se odemknuté dveře musí<br/>zavřít po překročení doby<br/>přemostění. Pokud doba, po<br/>kterou trvá zavírání dveří,<br/>překročí dobu zpoždění,<br/>je generován alarm.</li> <li>Doba zpoždění je určena<br/>pro dveře, které často<br/>samovolně otevírá vítr.</li> </ul>                                                                                                    |
|                |                                                                                                    | Výběr časové zóny, po<br>kterou nebudou generovány<br>→ alarmový a klidový stav, ale<br>jen chybový stav (odpojeno<br>nebo zkrat)<br>Vzájemné provázání vstupních<br>a výstupních bodů – akce na<br>→ zdrojovém bodu vyvolá reakci<br>na cílovém bodu                                                                                                    |
|                |                                                                                                    |                                                                                                    |

## Okamžité opětovné uzamčení dveří, jakmile se snímač stavu dveří po průchodu uzavře

Panel

#### 8. Nakonfigurujte výstupy panelu NetAXS.

- Pro panel NetAXS-4 s výchozími volbami se zobrazí maximálně 16 výstupů.
- Pro panel NetAXS-123 s výchozími volbami se zobrazí maximálně 14 výstupů.

| Panel NetAXS                                                                                                    | - Výstupy                                                                                                    | ×                                     |                                                                                                    |
|----------------------------------------------------------------------------------------------------|----------------------------------------------------------------------------------------------------|---------------------------------------|----------------------------------------------------------------------------------------------------|
| Název:<br>♥ 1 - Nez/<br>♥ 2 - 5<br>♥ 2 - 5<br>♥ 1 - 5<br>♥ 1 - 5<br>♥ | AXS - Zámek dveří 1 (Výd. 1)<br>NSS - Zámek dveří 2 (Výd. 2)<br>NSS - Zámek dveří 2 (Výd. 2)<br>NSS - Zámek dveří 2 (Vád. 2)<br>NSS - Zámek dveří 2 (Vád. 2)<br>NSS - Zámek dveří 2 (Vád. 2)<br>NSS - Zámek dveří 2 (Vád. 2)<br>NSS - Zámek dveří 2 (Vád. 2)<br>NSS - Zámek dveří 2 (Vád. 2)<br>NSS - Zámek dveří 2 (Vád. 2)<br>NSS - Zámek dveří 2 (Vád. 2)<br>NSS - Zámek dveří 2 (Vád. 2)<br>NSS - Zámek dveří 2 (Vád. 2)<br>NSS - Zámek dveří 2 (Vád. 2)<br>NSS - Zámek dveří 2 (Vád. 2)<br>NSS - Zámek dveří 2 (Vád. 2)<br>NSS - | ADV<br>Editovat<br>Izolovat<br>Smazat | Výběr platné časové zóny<br>Abstraktní zařízení<br>výstupů<br>Odemkn.dveří - platné<br>čtení karty bez akce –<br>dveře se během dané<br>časové zóny odemknou.<br>Načtení karet nemají za<br>následek žádnou akci. Tato<br>možnost je vybrána jako<br>výchozí.<br>První platné čtení<br>aktivuje časovou zónu<br>(první odemkne) –                                                               |
| Přepínání stavu<br>mezi stavy sepr<br>rozepnuto při k<br>aktivaci (použit<br>interlock nebo<br>ruční pulz)                                                                                                    | výstupů<br>nuto a<br>každé<br>interlocku (naprogramovaná<br>interakce mezi vybranými<br>vstupy a výstupy)                                                                                                    |                                       | vyžaduje platné čtení karty<br>v časové zóně, aby byla<br>povolena platnost časové<br>zóny (doba, po kterou<br>jsou dveře trvale<br>odemknuty).<br><b>Překlápění výstupu v</b><br>časové zóně – vyžaduje<br>platné čtení karty v časové<br>zóně, aby byla povolena<br>platnost časové zóny<br>(doba, po kterou jsou<br>dveře trvale odemknuty).<br>Po druhém načtení karty<br>se dveře vrátí do |

zamknutého stavu.

ZÁKLADNÍ KONFIGURACE

24

9. Nakonfigurujte grupy pro daný panel NetAXS\*. Grupa se skládá z jednoho či více aktivních výstupů.

|                                                                                                    |                                                          | 401/             |
|----------------------------------------------------------------------------------------------------|----------------------------------------------------------|------------------|
| Název :                                                                                                    | Dostupné výstupy                                         | ADV              |
|                                                                                                    | Výstup 1<br>Výstup 3<br>Výstup 4<br>Výstup 7<br>Výstup 8 | Editovat         |
| G - Zádné ADV                                                                                                    | Přesun do 'Wobraných'                                    | Smazat           |
| Časové parametry<br>Čas zóna pro sepnutí / aktivaci:                                                                         | Vybrat vše Zrušit vše                                    | 🔲 <u>U</u> kázat |
| Prac. doba                                                                                                    | Vybrané výstupy                                          |                  |
| Odemkn.dveří - platné čtení karty bez akce     První platné čtení aktivuje časovou zónu     Překlápění výstupu v časové zóně | Výstup 2<br>Výstup 5<br>Výstup 6                         |                  |
| ČZ pro blokaci interlocku:                                                                                                   | Přesun do 'Dostupných'<br>Vybrat vše Zrušit vše          |                  |
| Překlápěcí režm i mmo čas zónu Blohaje dobu pulzu Doba pulzu : h min s 0 ± 10 ± 10 ± 100 ;                                   | Interlock  C Vet  C Vet  C Upt  C Grp  Bod:              |                  |
|                                                                                                    | < <u>Z</u> pět <u>Další &gt;</u> Storno Nápově           | da               |

\* Karta **Grupy** je k dispozici pouze v případě, že povolíte volbu **Grupy** v dialogovém okně **Panel NetAXS – Volby**. V případě přidání gateway panelu NetAXS-123 není volba **Grupy** dostupná.

10. Nakonfigurujte čtečky pro daný panel NetAXS. Panel NetAXS-4 podporuje 4 čtečky. Panel NetAXS-123 podporuje max. 6 čteček ovládajících max.troje dveře; čtečka A představuje primární (vstupní) čtečku dveří a čtečka B výstupní čtečku. U čtečky B lze samostatně naprogramovat název, pokročilé možnosti, funkci Anti-passback a zabezpečovací funkce. Čtečka B nemůže fungovat jako samostatná čtečka. Je-li čtečka B použita, je svázána se čtečkou A prostřednictvím vzájemného blokování souvisejícího s provozem dveří.

| N          |
|------------|
| 5          |
| <b>~</b> ` |
| $\Delta$   |
|            |
| 2          |
| Q          |
| Z          |
| Ì          |
| <b>X</b>   |
| 0          |
| ž          |
| <b>É</b>   |
| <u></u>    |
| ດ          |
| C          |
| 코          |
| Ъ          |
| 2          |
| H.         |
|            |

| Panel NetAXS - Čtečky                                                                                                    |                                                                                                    |                                                                             |                                                                                                    |
|----------------------------------------------------------------------------------------------------|----------------------------------------------------------------------------------------------------|-----------------------------------------------------------------------------|----------------------------------------------------------------------------------------------------|
| Otečka :           ✓ 1 - NerXVS 4 - Člečka 1           ✓ 2 - NerXVS 4 - Člečka 2           ✓ 3 - NerXVS 4 - Člečka 3           ✓ 3 - NerXVS 4 - Člečka 3           ✓ 4 - Žádné ADV                                                                                                    | Gupy/Oddity                                                                                                    | ADV<br><u>Eridet</u><br><u>Editovat</u><br>Jzolovat                         | Abstraktní zařízení čteček                                                                                                    |
| F Specialni režimy                  C Note: And Passback                 C Vat.             C Hard                 C Vat.             C Sott                    F Dvefe                 C Vat.                 C Vat.                 C Vat.                 C Vat.                 C Sott                 C Vat.                 C Vat.                 C Vat.                 C Vat.                 C Vat.                 C Vat.                 C Vat.                 C Decle.                 Vatup 1                 Stevory vatup :                 Vatup 2                 Dobs premostén 15.0 s | Grupy/Oddly <u>grupy/Oddly</u><br>Vstup pro zapručí grup//Oddlů<br>No<br>nimač přemostuje snimač stavu dveří<br>Ovládaný bod :<br>Úpobe pulzu 5.0 s<br>ování - Sledování                                                                                                    | jnant                                                                       | <ul> <li>Zaškrtnutím tohoto<br/>políčka lze definovat<br/>pokročilá nastavení<br/>pro vybranou čtečku.</li> <li>Konfigurace požadované<br/>funkce:         <ul> <li>odchod.tlačítko</li> <li>vstup pro sledování<br/>stavu dveří</li> </ul> </li> </ul> |
| Advanced Reader - NetAXS - Čtečka 1 Option<br>Farriføly kæret :<br>Defasti 32 BX Wegand<br>Defasti 32 BX Wegand<br>Defasti 25 BX Wegand<br>Defasti 25 BX Wegand                                                                                                    | s admit gasi / admit                                                                                                    |                                                                             | Toto políčko<br>zaškrtněte, pokud<br>chcete, aby se při<br>aktivaci odchodového<br>tlačítka neprováděla<br>v ovládaném bodě<br>žádná akce.                                                                                                    |
| Přídat nový fornát<br>Přídat nový fornát<br>Přín tešimu dveří / česťův<br>Zanknouč čtečku/dveře - žádný přístup/dochoc<br>Nic<br>Zamknouč čtečku/dveře - povolen jen odchod<br>Nic<br>Katar-PIN - vyžadováno během této čas zóry:<br>Nic<br>Pouze IVN - vyžadováno během této čas zóry:<br>Nic<br>Pouze IVN - vyžadováno během této čas zóry:<br>Nic<br>Pouze IVN - vyžadováno během této čas zóry:<br>Nic<br>Pouze IVN - vyžadováno během této čas zóry:<br>Nic                                                                                                    | v têto čas zóně:<br>v těto čas zóně:<br>v těto čas zóně:<br>v Standard Supervizor Eskort<br>v C C C<br>v C C<br>v C C C<br>v C C<br>v C C C<br>v C C<br>v C C<br>v C C<br>v C C<br>v C C<br>v C C<br>v C C<br>v C C C<br>v C C<br>v C C C<br>v C C<br>v C C<br>v C C<br>v C C<br>v C C<br>v C C<br>v C C<br>v C C<br>v C C<br>v C C<br>v C C<br>v C C<br>v C C<br>v C C | uired duing a pogrammed time<br>scort mode 24hrs a day 7 days a<br>er times | Speciální režimy<br>nastavení čtečky.<br>—> Další informace<br>naleznete v uživatelské<br>příručce k aplikaci<br>WIN-PAK nebo v<br>nápovědě online k<br>aplikaci WIN-PAK.                                                                               |

 Kliknutím na možnost Přidat v dialogovém okně Panel NetAXS – Návazné moduly přidejte případné návazné moduly.

#### Poznámka:

Ve výchozím nastavení jsou gateway panely NetAXS-4 vybaveny pevným počtem vstupů a výstupů. S využitím podpory funkce "Návazné moduly" lze vstupy a výstupy pro tyto panely rozšířit. Pro gateway panel NetAXS-123 není tato funkce k dispozici.

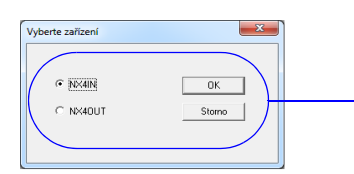

NX4IN je návazný doplňkový modul s 32 vstupy a žádným > výstupem. NX4OUT je návazný doplňkový modul se 2 vstupy a 16 výstupy.

12. Dokončete proces přidávání návazných modulů.

### Definování oblastí řízení

Oblasti řízení jsou logické oblasti definované seskupením zařízení.

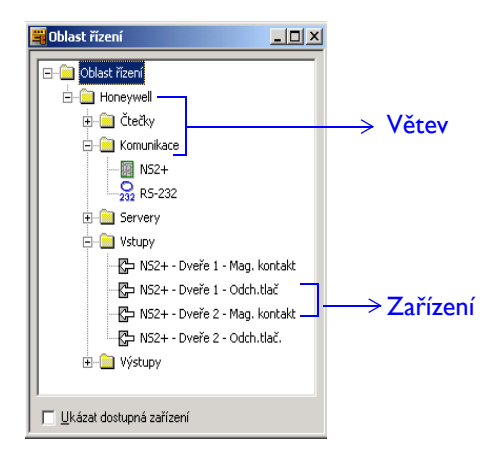

- Vyberte možnosti Konfigurace > Definice > Oblasti řízení.
- 2. Přidejte do oblasti větve (závod, budova, podlaží).
- 3. Do každé větve přidejte zařízení.

## Definování přístupových oblastí

Přístupové oblasti jsou logické oblasti definované seskupením čteček (dveří).

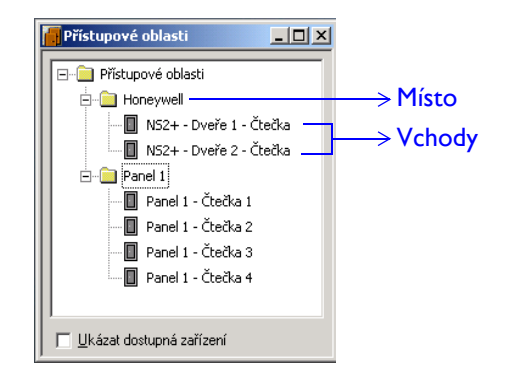

- Vyberte možnosti Konfigurace > Definice > Přístupové oblasti.
- 2. Přidejte do oblasti místa (závod, budova, podlaží).
- 3. Ke každému místu přidejte vchody.

## Definování přístupových úrovní pro přístupové oblasti

Přístupové úrovně poskytují uživatelům aplikace WIN-PAK omezený přístup do různých oblastí v systému kontroly přístupu.

- Vytvořte novou přístupovou úroveň. (Otevřete okno Přístupové úrovně a klikněte na tlačítko Přidat.)
- 2. Nakonfigurujte přístup pro vchod nebo větev. (Klikněte pravým tlačítkem myši na vchod nebo větev a pak klikněte na tlačítko **Konfigurovat**.)

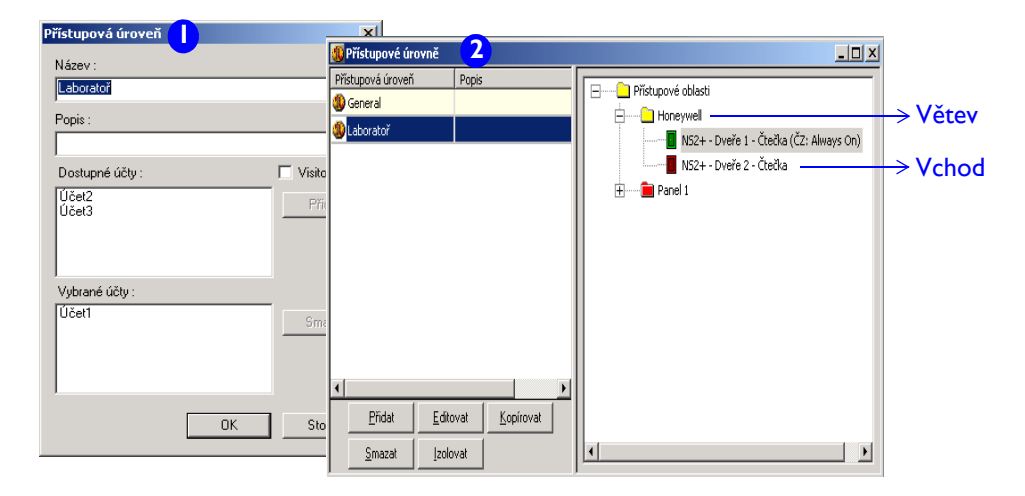

28

## Správa uživatelů

Existují dva typy uživatelů aplikace WIN-PAK: operátoři a držitelé karet. Operátor je uživatel, který má přidělenu sadu oprávnění k práci s uživatelským rozhraním programu WIN-PAK. Držitel karty je uživatel, který vstupuje do kontrolovaných prostor za použití přístupové karty.

#### Poznámka:

Uživatelé programu WIN-PAK vždy patří k určitému účtu. Než tedy začnete vytvářet či upravovat uživatele, přidejte a vyberte účet.

## Přidání a přiřazení karty k držiteli karty

- I. Definujte šablony poznámkových polí a poté rozvržení záložek pro pozn.pole\*.
- 2. Vyberte menu Karty > Držitelé karet.

| Držitel karty | Marek, Novák                                                         | × |
|---------------|----------------------------------------------------------------------|---|
| Základní info | ormace Doplňkové Karty Attach User Codes Biometrické parametry karty |   |
|               |                                                                      |   |
|               | Jméno :                                                              |   |
|               | Marek                                                                |   |
|               | Příjmení :                                                           |   |
|               | Novák                                                                |   |
|               | Účet:                                                                |   |
|               | Účet1                                                                |   |
|               |                                                                      |   |
|               |                                                                      |   |
|               |                                                                      |   |

- 3. Přidejte nového držitele karty. Zadejte následující informace:
  - Karta Základní informace zadejte základní údaje jako jméno a příjmení.
  - Karty **definované uživatelem** na karty definované uživatelem zadejte doplňkové informace o držiteli karty.
  - Karta Karty zde můžete k držiteli karty přidat nebo připojit karty.
  - Karta Připojení uživatelských kódů zde můžete k držiteli karty připojit uživatelské kódy. Uživatelské kódy se definují pro panely Galaxy.
  - Karta **Biometrické parametry karty** zde k držiteli karty přiřaďte fotografii, šablonu pro potisk karty nebo podpis.
- 4. Kartu lze přiřadit následujícími dvěma způsoby:
  - Při přidávání nové karty přiřaďte jméno držitele karty.
  - Při přidávání držitele karty přidáte novou kartu nebo připojíte existující kartu.

\* Nepovinný krok

### Přidávání karet

Držitel karty je jedinečně identifikován svou kartou. Pro karty lze definovat přístupové úrovně. Po připojení určité karty k držiteli karty má tento držitel karty povolen přístup pouze do oblastí na příslušné přístupové úrovni.

Přidání karty:

- I. Vyberte menu Karty > Karty.
- 2. Klikněte na tlačítko Přidat.

| Popie:       Proving.         Popie:       Proving.         View       Popie:         Popie:       Proving.         Popie:       Proving.         Popie:       Proving.         Popie:       Proving.         Popie:       Proving.         Popie:       Proving.         Popie:       Proving.         Popie:       Proving.         Proving.       Proving.         Proving.       Proving | Datum aktivace<br>Zmént Smazat<br>20 2 2012<br>Datum expirace<br>20 2 012<br>Datum expirace<br>20 2 012<br>Dat |
|----------------------------------------------------------------------------------------------------|----------------------------------------------------------------------------------------------------|
|----------------------------------------------------------------------------------------------------|----------------------------------------------------------------------------------------------------|

- Standardní tento typ karty zvolte v případě, že je držitel karty zaměstnanec. Jedná se o výchozí možnost.
- Supervizor tento typ karty zvolte v případě, že je držitel karty supervizor.
- VIP tento typ karty zvolte v případě, že je držitel karty VIP. Karta VIP má maximální oprávnění. Potlačuje všechna omezení režimů přístupu, jako je například zákaz přístupu, uzamčení, karta a PIN, karta nebo PIN, pouze PIN a pouze karta. Karty VIP nepotřebují k získání přístupu kartu supervizora.
- Omezený počet použití zaškrtněte toto políčko a do textového pole zadejte, kolikrát lze kartu načíst na panelu NetAXS, než skončí její platnost. Maximální počet použití je 255. Tato funkce se vztahuje POUZE na panely NetAXS.
- Dočasná nastaví pro vybraného držitele karty příznak dočasnosti\*.

### Poznámka:

Vyberete-li možnost "VIP", nebudou pole PIN, Omezený počet použití a související textové pole aktivní.

\* Dočasné karty se většinou vystavují pro potřeby návštěv a zaměstnanců, kteří si zapomněli vzít s sebou vlastní přístupovou kartu. Příznak dočasnosti lze nastavit u všech typů držitele karty. Pokud je příznak **Dočasná** povolen, začne být aktivní pole **Datum exspirace. Datum exspirace** je stanoveno panelem NetAXS, takže provedení této operace není řízeno programem WIN-PAK.

## Přidání a konfigurace úrovně operátora

Oprávnění operátorů jsou omezována přiřazenými úrovněmi obsluhy. Pro každou úroveň obsluhy jsou definována přístupová práva ke spouštění souborů příkazů, ovládání zařízení pomocí kontrolních map, práci s plány podlaží, tvorbě zpráv a dalším úkonům.

- 1. Vyberte menu Systém > Oprávnění obsluhy.
- 2. Přidejte novou úroveň operátora s příslušným názvem.
- 3. Nastavte v úrovni operátora položky databáze. Klikněte pravým tlačítkem myši na položku stromu nebo určitou větev a nastavte u ní požadované oprávnění.

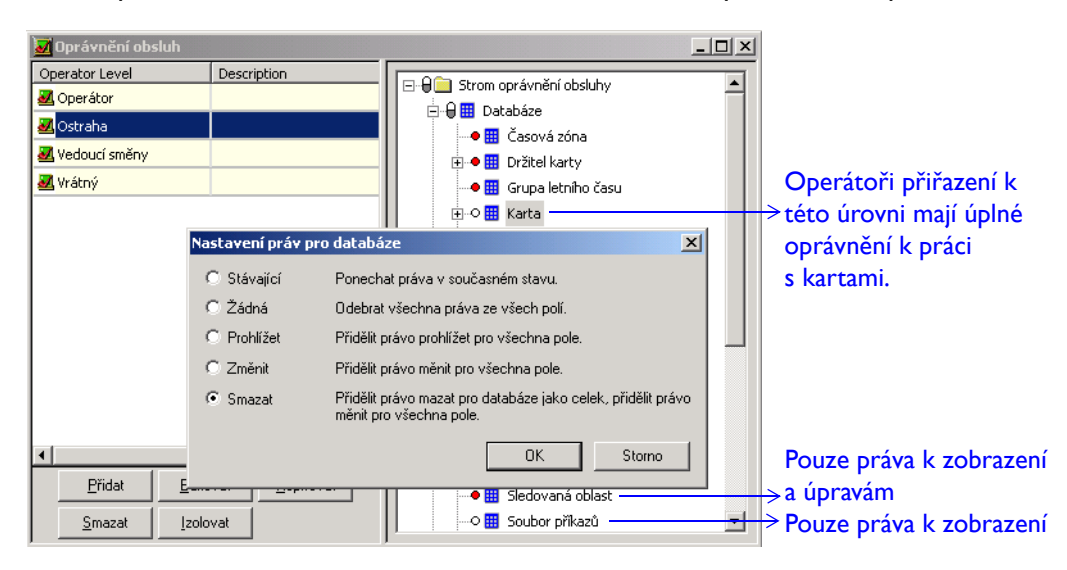

#### Poznámka:

Každé zařízení, databáze a prvek uživatelského rozhraní ve stromu řízení mají na základě udělených práv přiřazen určitý barevný kód.

- Červená barva značí nulová práva.
- Žlutá barva značí práva k zobrazení.
- Zelená barva značí práva k zobrazení a úpravám.
- o Bílá barva značí úplná práva (k zobrazení, úpravám a smazání).

## Přidání operátora

Operátor má omezená oprávnění k práci s uživatelským rozhraním programu WIN-PAK.

- 1. Vyberte menu Systém > Obsluha.
- 2. Přidání nového operátora:
  - Vyberte typ operátora a zadejte uživatelské jméno a heslo.
  - Přiřaďte operátora k určité úrovni operátora a účtům.

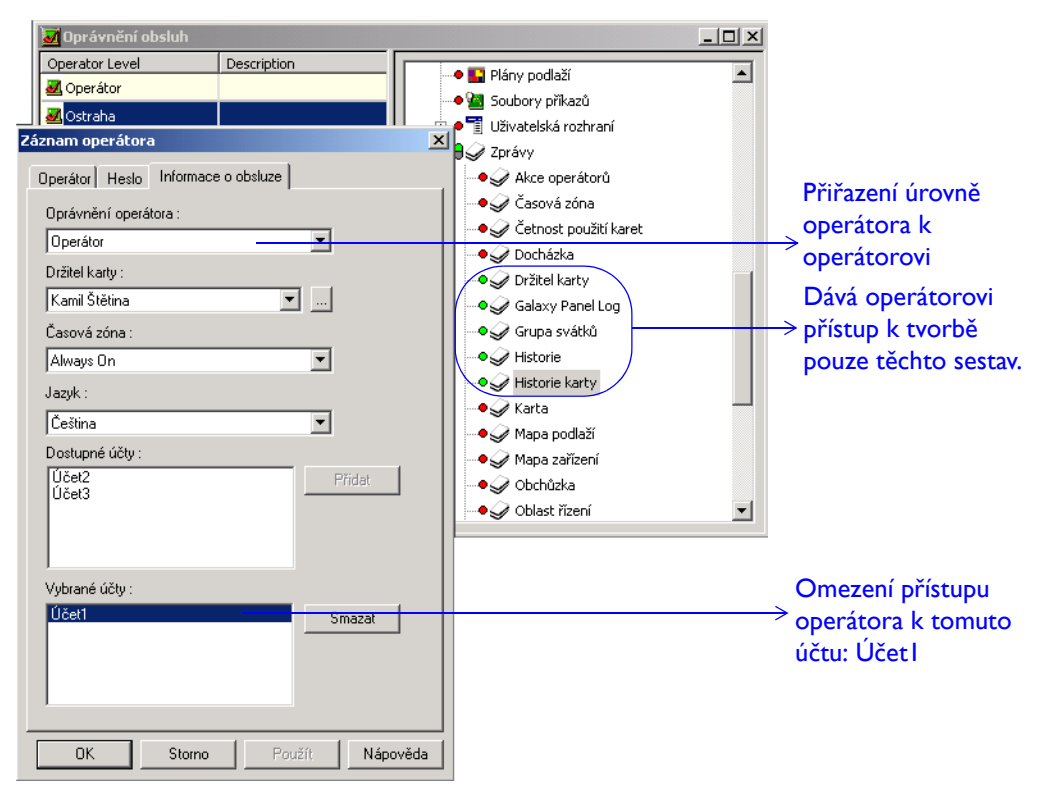

## Plánování událostí

Plány lze nastavit tak, aby se automaticky spustily v pozdější dobu. V programu WIN-PAK zahrnuje plán spuštění souboru příkazů, obchůzku nebo vytvoření sestavy.

| Záznam plánu Plán Název : Denní obchůzka 1 Typ : Spusiti obchůzku Frekvence : Spojení se vzdálenou lokalitou Soubor pří kazů : Spusiti obchůzku Spusiti obchůzku Spusiti obchůzku Spusiti katek Spojení se vzdálenou oblast: Vzděl. oblast :  Buffer Poslat datum a čas | Další plánované datum & čas       18.5.2007       Hodiny :       Minuty :       22 ± 0 ± Nyní | <ul> <li>Nastavení plánovaného<br/>data a času</li> <li>Nastavení typu<br/>plánované úlohy</li> <li>Nastavení četnosti<br/>opakování úlohy<br/>(například denní,<br/>týdenní)</li> </ul> |
|----------------------------------------------------------------------------------------------------|-----------------------------------------------------------------------------------------------|----------------------------------------------------------------------------------------------------|
| Vzdál: oblast :<br>Buffer Poslat datum a čas<br>Unbuffer<br>Poslat změny v DB karet<br>OK                                                                                                    | Obchůzka<br>Obchůzka 1 V<br>Karta:<br>Storno Použít Nápověda                                  | (například denní,<br>týdenní)<br>→ Liší se podle<br>typu úlohy                                                                                                    |

I. Vyberte menu Konfigurace > Časová nastavení > Plány.

## Vytváření grup svátků

Grupa svátků je sada svátků seskupených pod jedním názvem. Grupy svátků jsou přiřazeny k panelům a umožňují kontrolovat přístup k panelům během svátků.

| Grupy svátků - Svátky                                                              | ×                                                            |                                                                 |
|------------------------------------------------------------------------------------|--------------------------------------------------------------|-----------------------------------------------------------------|
| Název :<br>Nový rok                                                                | OK<br>Storno                                                 |                                                                 |
| I. leden 2012  Použít pro všechny roky                                             | <ul> <li>Svátek <u>1</u></li> <li>Svátek <u>2</u></li> </ul> | > Kategorie svátků: SI, S2 a                                    |
| Pozn.: Svátek typu 2 je použítelný jen pro<br>Svátky typu 2 a 3 jsou použítelné na | C Svátek <u>3</u><br>panely NS2+.                            | Poznámka o typech svátk<br>–––––––––––––––––––––––––––––––––––– |

- I. Vyberte menu Konfigurace > Časová nastavení > Grupy svátků.
- 2. Klikněte na tlačítko **Přidat**. Zobrazí se dialogové okno **Grupa svátků**.
- 3. Kliknutím na tlačítko **Přidat** přidáte nový záznam konkrétního svátku
- 4. Vyberte pro svátek odpovídající kategorii a přidejte jej do grupy svátků.

# Pokročilá konfigurace

# Konfigurace sledovacích a shromažďovacích oblastí

Oblasti sledování slouží ke sledování pohybu držitelů karet. Shromažďovací oblasti slouží k zjišťování, zda jsou držitelé karet při nouzové evakuaci v bezpečí.

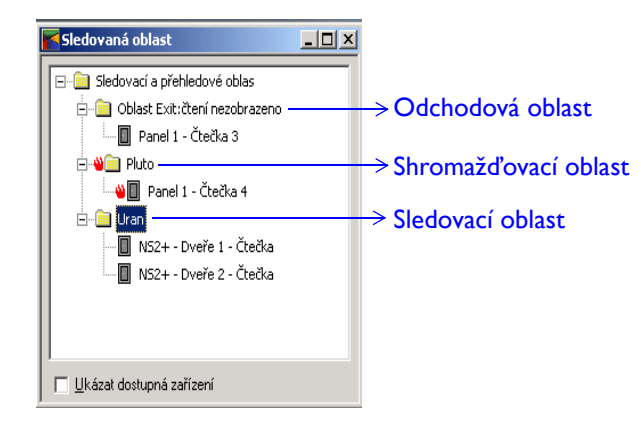

- Vyberte menu Konfigurace > Definice > Sledované oblasti.
- Přidejte oblasti (závod, budova nebo podlaží), které mají být sledovány.
- 3. Definujte shromažďovací oblast.
- 4. Do každé oblasti přidejte vchody (čtečky).

# Definování plánu podlaží

Plán podlaží je mapa nebo plán budovy sloužící k zobrazování, monitorování a kontrole zařízení v systému kontroly přístupu.

- I. Vyberte menu Konfigurace > Definice mapy.
- 2. Jako pozadí plánu podlaží vložte obrázek s plánem budovy.
- Přetáhněte ovládací prvky abstraktních zařízení do okna plánu podlaží. Mezi ovládací prvky abstraktních zařízení patří textové bloky, odkazy na jiné plány podlaží a odkazy na zobrazení událostí a poplachů v plánu podlaží.
- 4. Klikněte pravým tlačítkem myši na ovládací prvek abstraktního zařízení v návrhu plánu podlaží a nastavte jeho vlastnosti.
  - K ovládacím prvkům umístěným v plánu podlaží přidejte abstraktní zařízení.
  - Nastavte další vlastnosti pro abstraktní zařízení.

## Poznámka:

Vlastnosti ovládacího prvku pro abstraktní zařízení závisí na typu tohoto zařízení. Například vlastnosti stavu lze nastavit pouze pro abstraktní zařízení typu panelů, dveří a vstupů.

| Mapa podlaží: Beze jména |                              | _ <b>—</b> ×     |
|--------------------------|------------------------------|------------------|
|                          | Nástroje pro tvorbu map      |                  |
|                          | Název :                      |                  |
|                          | Mapa 1.NP                    | it               |
| Vistup                   | Popis : Uložit & <u>k</u> or | onec             |
|                          | Storno                       | 10               |
|                          | Pozadí                       |                  |
|                          | <u>O</u> tevřít              | vyber pozadi pro |
|                          | Smazat                       |                  |
|                          |                              |                  |
| - Mixing Mixing          |                              |                  |
| Men Studio 1 Studio 2    |                              |                  |
|                          |                              | – Ovládací prvky |
|                          |                              | >abstraktních    |
|                          |                              | zařízení         |
|                          | SIU 🖬 📾 🔤 I III III III      |                  |
|                          |                              |                  |
| Women Conjor Office      |                              |                  |

# Přidání souboru příkazů

Soubor příkazů obsahuje seznam povelů, které se provedou automaticky či manuálně ve chvíli, kdy dojde k nastavené události nebo alarmu. Při spuštění souboru příkazů se všechny příkazy v tomto souboru provedou současně. Například když je v budově zjištěn požár, musí se automaticky odemknout dveře.

- 1. Vyberte možnosti Konfigurace > Soubor příkazů.
- 2. Zadejte základní informace o souboru příkazů.
- 3. Přidejte do souboru příkazů jednotlivé povely. Přitom je třeba vybrat kategorii abstraktního zařízení, abstraktní zařízení a příslušný příkaz.

#### Poznámka:

Pro příkazy lze nastavit parametry akcí. Například v případě příkazu pro režim dveří můžete nastavit režim Pouze karta, Karta nebo PIN nebo Deaktivovat dveře.

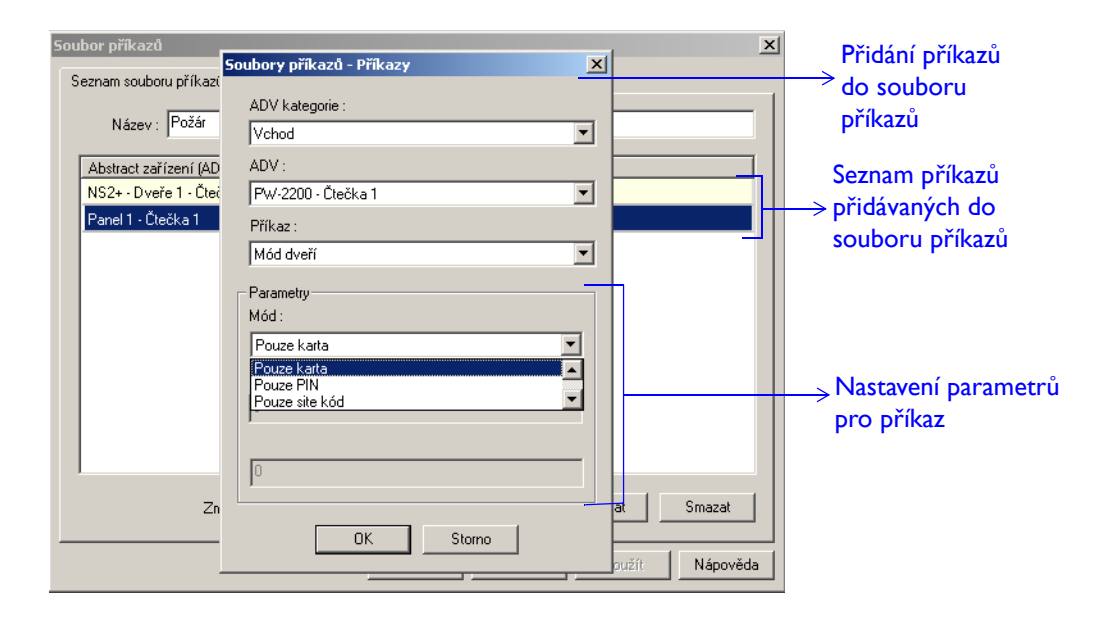

## Konfigurace obchůzky

Obchůzka je definovaná řada kontrolních bodů, které musí ostraha ve stanoveném časovém úseku aktivovat. Kontrolní body lze aktivovat v zadaném pořadí (sekvenčně) nebo v libovolném pořadí (nesekvenčně).

- I. Vyberte menu Konfigurace > Obchůzka.
- 2. Zadejte název nové obchůzky.
- 3. Definujte sekvenční či nesekvenční kontrolní body. To zahrnuje následující kroky:
  - přidání čteček a vstupních bodů ke kontrolním bodům,
  - určení času aktivace kontrolního bodu,
  - nastavení poplachových prvků kontrolních bodů pro sledování pohybu pracovníka ostrahy. Můžete například nastavit vyvolání poplachu v případě, že po dlouhou dobu nedojde k aktivaci očekávaného kontrolního bodu. (Alarmy kontrolních bodů lze nastavit po kliknutí na tlačítko Aktualizovat.)

| Záznam obchůzky                                                |                                             |                                                 |                                               |                                                    | × |                                                                                                    |
|----------------------------------------------------------------|---------------------------------------------|-------------------------------------------------|-----------------------------------------------|----------------------------------------------------|---|----------------------------------------------------------------------------------------------------|
| Název       Sekvenční kontrolní body       Nesek         Výběr | <sup>3</sup> ouze platn<br>N<br>N<br>N<br>N | Cas (hh:mm)<br>00:01<br>00:01<br>00:01<br>00:01 | € (hh.mm)<br>00.00<br>00.00<br>00.00<br>00.00 | ✓ ×<br>(ht:mm)<br>00:00<br>00:00<br>00:00<br>00:00 |   | Přesun vybraného<br>→ kontrolního bodu<br>o úroveň výše<br>→ Odstranění vybraného<br>kontrolního bodu<br>→ Přesun vybraného<br>kontrolního bodu<br>o úroveň níže<br>→ Zadání doby, do které<br>je třeba kontrolní bod<br>aktivovat |
| Alamy<br>Zobrazit <u>Aktualizovat</u>                          | <br> <br> <br>К. ]                          | Storno                                          | P <u>o</u> užít                               | Nápověda                                           |   | Nastavení alarmů<br>kontrolních bodů                                                                                                    |

# Přidání přepínače CCTV

- I. Vyberte menu Konfigurace > Zařízení > Mapa zařízení.
- Klikněte pravým tlačítkem myši na komunikační server a pak klikněte na možnost Přepínač CCTV. Zobrazí se dialogové okno Konfigurace přepínače CCTV – Základní informace.
- 3. Zadejte základní informace jako název, popis, typ přepínače CCTV a nastavení portu.

| Konfigurace přepínače CCTV - Základní informace                                                                                                    | ×                                                                                                |                                                                                                    |
|----------------------------------------------------------------------------------------------------|--------------------------------------------------------------------------------------------------|----------------------------------------------------------------------------------------------------|
| Název :<br>CCTV přepínač<br>Popis :<br>Typ :<br>Burle                                                                                                    | ADV<br><u>Přidat</u><br><u>E</u> ditovat<br><u>J</u> zolovat<br><u>S</u> mazat<br><u>U</u> kázat | Přidání abstraktního<br>→ zařízení k přepínači CCTV                                                                                                    |
| Port: COM 3 ▼ Nastavení portu Rychlost: 9600 ▼ Datové bity: 8 ▼ Parita: Nic ▼ Stop bity: 1 ▼ IP-Adresa nebo název uzlu: Heslo pro kryptování: CZ0ŕt Další > Storno Nápověda |                                                                                                  | <ul> <li>Nastavení přenosové<br/>rychlosti</li> <li>Nastavení přenášeného<br/>počtu bitů</li> <li>Nastavení adresy IP<br/>a šifrovacího hesla k<br/>počítače připojeného<br/>k přepínači CCTV</li> </ul> |

4. Přidejte k přepínači CCTV abstraktní zařízení kamer a monitorů.

# Prohlížení digitálního videa

Na digitálním displeji si lze prohlížet živé či nahrané video z vybraných digitálních videorekordérů. Na tomto monitoru lze zobrazit videa maximálně ze 16 kamer.

Otevření digitálního displeje:

I. Vyberte menu Ovládání > Digitální video.

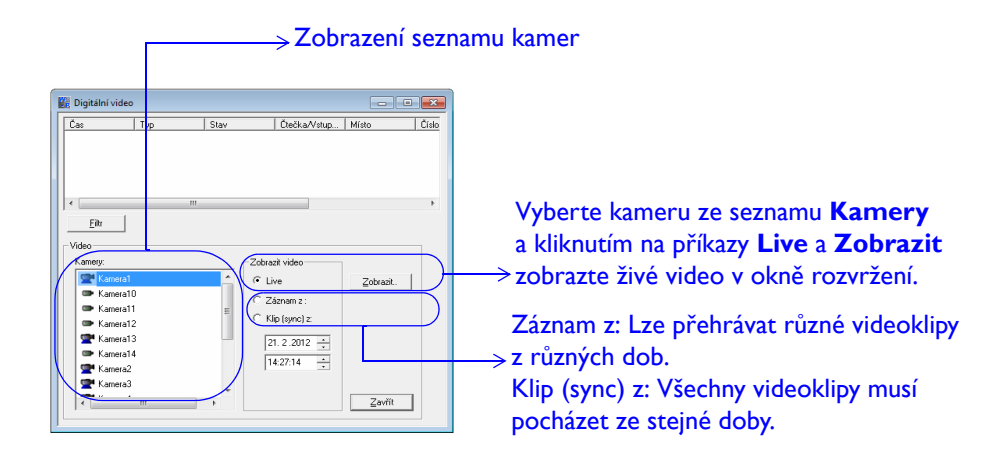

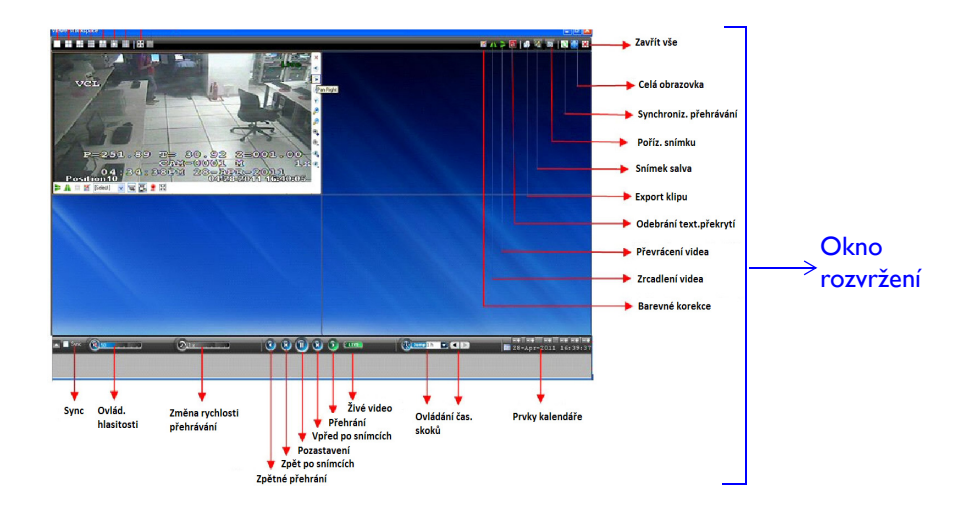

# Přidání poplachové ústředny

V programu WIN-PAK jsou podporovány poplachové ústředny Galaxy a Vista, které umožňují monitorování a kontrolu neoprávněného vniknutí do vašich prostor.

### Přidání panelu Galaxy

- 1. Vyberte menu Konfigurace > Zařízení > Mapa zařízení.
- Klikněte pravým tlačítkem myši na možnost Modul Ethernet Galaxy (jeden panel) a pak klikněte na možnost Přidat nový panel Galaxy. Aplikace WIN-PAK začne komunikovat s panelem Galaxy, naváže připojení a stáhne podrobnosti o konfiguraci. Po stažení podrobností o konfiguraci panelu se zobrazí dialogové okno Konfigurace panelu – Základní.
- 3. Zadejte základní informace o panelu.

| Galaxy                                                                                            | ×                                                                               |                                                                 |
|---------------------------------------------------------------------------------------------------|---------------------------------------------------------------------------------|-----------------------------------------------------------------|
| Základní Grupy Zóny Výstupy RIO uživ kódy Klávesnice MAX<br>Název :<br>Galaxy<br>Popis :<br>Typ : | ADV<br><u>P</u> řidat<br><u>E</u> ditovat<br><u>I</u> zolovat<br><u>S</u> mazat | Přidání abstraktního<br>zařízení pro každou<br>ústřednu Galaxy. |
| GALAXY_520  Verze firmware : Ostatní  V                                                           | <u>U</u> kázat                                                                  | → Seznam typů panelů<br>Galaxy                                  |

4. Nastavte grupy a vyberte časovou zónu, během níž se mají reportovat alarmy.

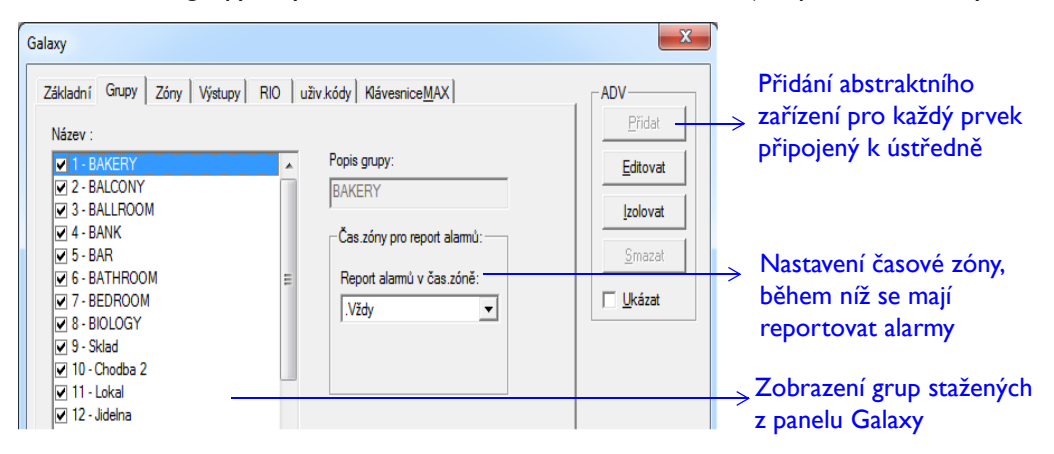

5. Nastavte vlastnosti zón ústředny a nastavte časovou zónu pro hlášení alarmů.

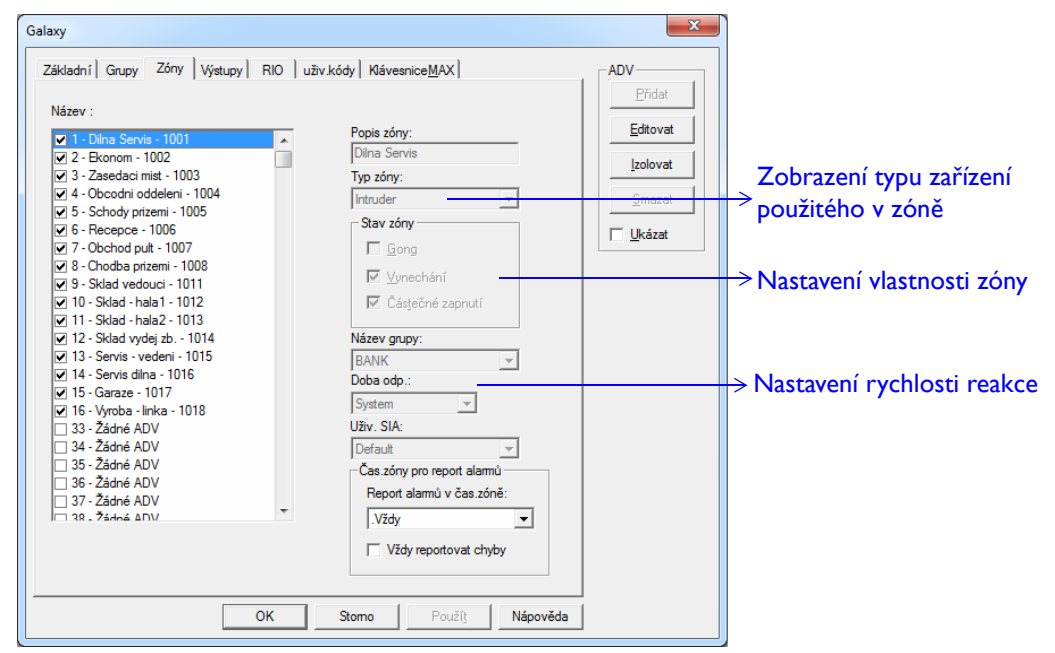

- 6. Nastavte výstupy ústředny a vlastnosti koncentrátorů (rozšiřovací desky pro zvýšení počtu zón nebo výstupů).
- 7. Definujte uživatelské kódy ústředny Galaxy.

| Gal | аху                                                            |                                                                                                    |                                     |                       | ×                                               |                                                                        |
|-----|----------------------------------------------------------------|----------------------------------------------------------------------------------------------------|-------------------------------------|-----------------------|-------------------------------------------------|------------------------------------------------------------------------|
| 2   | Základní C.<br>1<br>2<br>3<br>4<br>5<br>6<br>7<br>8<br>9<br>10 | Srupy Zóny Výstupy<br>Název<br>Pavel<br>Petr<br>Tonda<br>Alena<br>Jakob<br>KlaraL<br>Katka<br>Franta<br>Hanka | RIO         uživ kódy           PIN | Kávesnice <u>M</u> AX | ADV<br>Přidat<br>Editovat<br>Izolovat<br>Smazat | Nastavení uživatelského<br>→ jména a kódu PIN pro<br>každého uživatele |
|     | 10                                                             | Varia                                                                                                    |                                     |                       |                                                 |                                                                        |

8. Definujte klávesnice a zařízení MAX pro panel Galaxy.

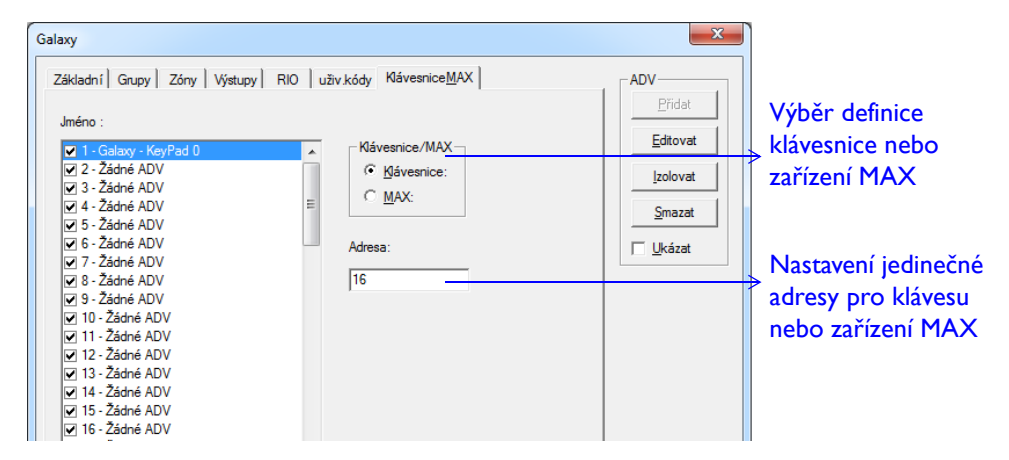

## Přidání ústředny Vista

- I. Vyberte menu Konfigurace > Zařízení > Mapa zařízení.
- Klikněte pravým tlačítkem myši na položku Port panelu Vista a vyberte možnost Přidat nový panel Vista. Zobrazí se dialogové okno Konfigurace panelu – Základní.
- 3. Zadejte základní informace o panelu a vyberte typ panelu.

| Konfigurace panelu - Základní | ×        |                         |
|-------------------------------|----------|-------------------------|
| Manua                         | ADV      | → Přidání abstraktního  |
| Panel Vista                   | Editovat | zařízení k panelu Vista |
| Popis :                       |          |                         |
| Typ :<br>250FBP               | Smazat   | → Nastavení typu        |
| Revize firmwaru :             |          | panelu Vista            |
| ,                             |          |                         |

4. Nakonfigurujte oddíly, zóny a výstupy panelu Vista.

42

| Konfigurace pa                                                     | anelu - Uživ.kódy |            | ×                                                                                                 |                                             |
|--------------------------------------------------------------------|-------------------|------------|---------------------------------------------------------------------------------------------------|---------------------------------------------|
| Kód<br>001<br>002<br>003<br>004<br>005<br>006<br>007<br>008<br>009 | PIN               | Uživ. PIN: | ADV<br><u>P</u> řidat<br><u>E</u> ditovat<br><u>I</u> zolovat<br><u>S</u> mazat<br><u>U</u> kázat | Nastavení kódu PIN pro<br>každého uživatele |
|                                                                    | 4 11              |            |                                                                                                   |                                             |

# Definování šablon pro zprávy

V programu WIN-PAK lze pro často vytvářené zprávy (zprávu o držitelích karet a zprávu o historii) definovat tzv. šablony pro zprávy.

- I. Vyberte menu **Zprávy** > Šablony pro zprávy.
- 2. V okně **Šablony zpráv** klikněte pravým tlačítkem myši na složku Držitel karty nebo složku Historie a klikněte na možnost **Přidat**.

| Zpráva - Card Holder          Filtr držitele karty       Třídění   Podrobnější filtr pro karty           Držitel karty       © Všechny Od (Příjmení) :       Do (Příjmení) :         © Jedna | Siltrování držitelů karet         Náhled tisku         Isk         Broot do souboru.         Qdhad stran         Smazat vše         Zavřit         Držitel katy-1 |
|----------------------------------------------------------------------------------------------------|----------------------------------------------------------------------------------------------------|
| C Všechny Není ▼<br>C Výběr Není ▼<br>Není ▼<br>Není ▼<br>Není ▼                                                                                                    | Zavřít     poli poznamek ze sestavy       Držitel karty-1     > Název šablony sestavy       Uožit šablonu     Uložit jako                                         |

- 3. V případě šablony sestavy držitelů karet nastavte parametry na záložkách:
  - Filtr držitele karty
  - Třídění
  - Podrobnější filtr pro karty

- Filtr data a času
- Filtr pro transakce
- Filtr držitele karty
- Filtr alarmů
- 5. Zadejte název šablony a klikněte na tlačítko Uložit šablonu.

# Monitorování akcí

Program WIN-PAK umožňuje monitorovat akce držitelů karet, sledovat a ovládat zařízení, spouštět příkazy a provádět další úkony. Tato část obsahuje stručný přehled častých operací v programu WIN-PAK a návod k jejich provádění.

## Sledování stavu zařízení pomocí mapy řízení

Operátoři mohou zobrazovat stav zařízení a tato zařízení ovládat pomocí mapy řízení.

- I. Vyberte menu **Ovládání > Mapa řízení**.
- 2. Rozbalte složku oblasti řízení a její větve.
- Chcete-li prvek ovládat, klikněte na jeho abstraktní zařízení v mapě a proveďte příslušnou funkci.

#### Alarmy se zobrazují v okně Alarm monitoru.

| 📕 Alarm m                                                 | onitor    |                 |       |                           |                |                                                                                                    | <u> </u>                         |                                                      |
|-----------------------------------------------------------|-----------|-----------------|-------|---------------------------|----------------|----------------------------------------------------------------------------------------------------|----------------------------------|------------------------------------------------------|
| Priorita                                                  | Datum     | Čas             | Počet | Stav                      | Čtečka/bod     | Místo                                                                                                    | Číslo ka                         |                                                      |
| 4 10                                                      | 18.5.2007 | 15:19:17        | 1     | Vista Communication Alarm | Vista          |                                                                                                    |                                  |                                                      |
| ЩП 10                                                     | 18.5.2007 | 12:19:57        | 1     | Chyba smyčky              | RE             |                                                                                                    |                                  |                                                      |
| ЦП 10                                                     | 18.5.2007 | 12:19:52        | 1     | Alarm odezvy pollování    | NS Mapa rizeni |                                                                                                    |                                  |                                                      |
| Priorita      Priorita      Filtr      Nastav      Vybrán | Datum     | Čās<br>Alarmy C | Počet | Stav                      |                | ywell<br>udova A P<br>B Budova A - NS<br>B Komunikační s<br>C NS2+ - Dveře<br>C NS2+ - Dveře<br>iervery<br>istupy<br>ýstupy | 52+<br>erver<br>1 - Mag, kontakt | → Stav poplachu<br>→ Normální stav<br>→ Neznámý stav |

Mapa řízení pro panely NetAXS obsahuje následující doplňkové možnosti:

- Nastavit karty do stavu Nepoužito tato funkce je implementována i pro panely NS2 a NS2+. Je-li pro daný panel aktivní funkce Anti-Passback, vrátí aktuální stav všech karet do stavu Nepoužito. Účelem je obnovit stav APB, každé přečtení karty totiž při povolování přístupu nastaví stav příchodu nebo odchodu a není žádoucí, aby při zkoušení karty docházelo k porušení stavu APB.
- Povolit webový režim NetAXS zašle do gateway panelu NetAXS (není k dispozici u sběrnicových panelů NetAXS) příkaz, který správci panelu NetAXS umožní přepnout provozní režim NetAXS panelu na webový.
- Zrušit webový režim NetAXS zašle do gateway panelu NetAXS (není k dispozici u sběrnicových panelů NetAXS) příkaz, který zabrání všem uživatelům (včetně správce panelu NetAXS) přepnout provozní režim hostitel/web gateway panelu NetAXS.

Mapa řízení pro digitální videorekordéry obsahuje následující možnosti:

- Potvrdit všechny alarmy slouží k potvrzení všech poplachů přijatých videorekordérem.
- Inicializace použije ve videorekordéru konfiguraci nastavenou v programu WIN-PAK (platí v případě videorekordérů Fusion).
- Digitální video otevře okno digitálního videa, v němž lze sledovat živé i nahrané video z kamer připojených k videorekordéru.
- Znovu načíst rekordér zašle na server videa požadavek na opětovné připojení k videorekordéru.
- Obnovit stav rekordéru aktualizuje poslední stav videorekordéru.

#### Poznámka:

Informace o možnostech mapy řízení pro vstupy, výstupy, čtečky (přidružené k panelům) a kamery spojené s videorekordérem naleznete v uživatelské příručce k aplikaci WIN-PAK nebo v nápovědě online k aplikaci WIN-PAK.

## Zpracování událostí alarmů

Činnosti kontroly přístupu lze v programu WIN-PAK zařadit mezi události (čtení karty) nebo alarmy (neplatné čtení karty) podle toho, jaké priority jsou jim přiřazeny. Priority mají rozsah od I do 99. Při zahájení určité akce je priorita dané akce porovnána s hodnotami nastavenými v polích **Upozornit při prioritě alarmu** a **Vyžadovat potvrzení při prioritě alarmu**.

## Předpokládejme následující situaci:

Priorita alarmu pro oznámení = 80

Priorita alarmu vyžadující potvrzení = 50 Zobrazení Záznam Hodnota do Zobrazení priority Zobrazení historie alarmů událostí 0 ne ne ne 1-50 ano ano ano

ano

ne

| k | (onfigurace komunikačního       | serveru                                   |               |  |  |  |  |  |
|---|---------------------------------|-------------------------------------------|---------------|--|--|--|--|--|
|   | Základní informace Porty        |                                           |               |  |  |  |  |  |
|   | Název :                         | Komunikači                                | ní server     |  |  |  |  |  |
|   | Popis :                         |                                           |               |  |  |  |  |  |
|   | Název počítače :                | PCB_OLYT                                  | EST           |  |  |  |  |  |
|   | Protocol end point :            | 5566                                      |               |  |  |  |  |  |
|   | Upozornit při prioritě alarmu : |                                           | 80            |  |  |  |  |  |
|   | Vyžadovat potvrzení při priori  | Vyžadovat potvrzení při prioritě alarmu : |               |  |  |  |  |  |
|   | Zapisovat transakce do souboru? |                                           |               |  |  |  |  |  |
|   | Operační systém :               | © Windows                                 | s NT 4.0 nebo |  |  |  |  |  |
|   |                                 |                                           |               |  |  |  |  |  |

#### Zobrazení alarmů

ne

ne

51-79

80-99

Chcete-li, aby byl při detekování příslušné aktivity generován poplach, nastavte nižší hodnotu priority.

ano

ano

| Nastavení panelu                                                           |                                                                     | × |                                                                       |
|----------------------------------------------------------------------------|---------------------------------------------------------------------|---|-----------------------------------------------------------------------|
| Základní Formát karet Časové zóny Volby                                    | Záznam abstraktního zařízení - Ychod                                | × |                                                                       |
| Čtečka :<br>☑ 1 - NS2+ - Dveře 1 - Čtečka<br>☑ 2 - NS2+ - Dveře 2 - Čtečka | ADV<br>Název : NS2+ - Dveře 1 - Čtečka<br>Popis :                   |   |                                                                       |
|                                                                            | Výchozí mapa : 🛛 .Není 💌                                            |   |                                                                       |
| Groups/Parti                                                               | Akční grupa<br>Akční grupa : Door<br>Přidat Přejmenovat Smazat      |   | Vyvolání alarmu                                                       |
| Dveře Odchodo<br>Čtečka 1 Pulz - Žádná                                     | Akce : Invalid PIN<br>Priorita : 30 Poslat Email Casová zóna : Vždy |   | v případě zadání<br>→ neplatného kódu<br>PIN karty<br>(priorita < 50) |

MONITOROVÁNÍ AKCÍ

46

Alarmy generované na základě čísla priority akce se zobrazují v okně alarm monitoru. Při těchto alarmech je až do jejich potvrzení standardně vydáván zvukový signál. Stavy alarmu se rozlišují barevně. Jednotlivé stavy: alarm (červená), normální (zelená) a chybový, např.sabotáž (žlutá).

|   | KAlarm monitor |    |           |          |     |     |                           |                            |               |                                         |   |                                                         |
|---|----------------|----|-----------|----------|-----|-----|---------------------------|----------------------------|---------------|-----------------------------------------|---|---------------------------------------------------------|
|   | Priori         | а  | Datum     | Čas      | Poč | iet | Stav                      | Čtečka/bod                 | Místo         | Ď                                       |   | Vyvolani alarmu                                         |
| I | Щ              | 10 | 18.5.2007 | 15:19:17 |     | 1   | Vista Communication Alarm | Vista                      | $\rightarrow$ |                                         | t | ⇒z panelu NS2+:                                         |
| I |                | 10 | 18.5.2007 | 12:19:57 |     | 1   | Chyba smyčky              | R5-232                     | Honeywel      | l i i i i i i i i i i i i i i i i i i i | L | čtečka 1                                                |
| l | <u>1</u> )     | 30 | 18.5.2007 | 12:19:52 |     | 1   | Invalid PIN               | Budova A - NS2+ - Čtečka 1 | Honeywel      | l i i i i i i i i i i i i i i i i i i i | L |                                                         |
|   | I Priori       | a  | Datum     | Čas      | Po  | íet | Stav                      | <br>Čtečka/bod             | Misto         | <b>)</b><br>Číslt                       |   | <b>.</b>                                                |
|   | •              |    |           |          |     |     |                           |                            |               | ×                                       |   | <ul> <li>Pocet zmen stavu<br/>na čtečce/bodu</li> </ul> |

## Zobrazení událostí

V okně Monitor událostí jsou vypisovány všechny události i alarmy.

 Vyberte menu **Ovládání > Události**. V okně Monitoru událostí jsou vypisovány alarmy a události, které jsou v systému kontroly přístupu právě aktuální.

|                                          | 🔏 Moni | Monitor událostí |          |                               |                                           |   |                       |  |  |
|------------------------------------------|--------|------------------|----------|-------------------------------|-------------------------------------------|---|-----------------------|--|--|
|                                          | Datur  | m                | Čas      | Název                         | Popis                                     |   |                       |  |  |
| l                                        | 4      | 18.5.2           | 16:07:42 | Honeywell: PW-2200 - Čtečka 2 | Karta nenalezena: 3 - 🛛 - Účet: Honeywell |   |                       |  |  |
| l                                        | ų:     | 18.5.2           | 16:07:41 | Honeywell: PW-2200 - Čtečka 1 | Karta nenalezena: 3 - 🛛 - Účet: Honeywell |   | Alarmy                |  |  |
| l                                        | 4      | 18.5.2           | 16:07:40 | Honeywell: PW-2200 - Čtečka 2 | Karta nenalezena: 3 - 🛛 - Účet: Honeywell |   | <i>&gt; i</i> uu iiij |  |  |
| l                                        | ų:     | 18.5.2           | 16:07:38 | Honeywell: PW-2200 - Čtečka 1 | Karta nenalezena: 3 Účet: Honeywell       |   |                       |  |  |
| l                                        | ų,     | 18.5.2           | 16:07:33 | Honeywell: PW-2200 - Čtečka 2 | Platná karta, dveře použity: 5 -          |   |                       |  |  |
| l                                        | uj –   | 18.5.2           | 16:07:29 | Honeywell: PW-2200 - Čtečka 1 | Platná karta, dveře použity: 6 -          |   |                       |  |  |
| l                                        |        |                  |          |                               |                                           | 7 |                       |  |  |
| l                                        |        |                  |          |                               |                                           |   |                       |  |  |
| l                                        |        |                  |          |                               |                                           |   |                       |  |  |
| l                                        | Filtr  |                  |          |                               |                                           |   |                       |  |  |
| l                                        |        |                  |          |                               |                                           |   |                       |  |  |
| Nastavení C Alarmy C Čtení karet G Obojí |        |                  |          |                               |                                           |   |                       |  |  |
| l                                        |        |                  |          |                               |                                           |   |                       |  |  |
| l                                        | Vyt    | bráno :          | Nic      |                               | Zavřít                                    |   |                       |  |  |
| I                                        |        |                  |          |                               |                                           |   |                       |  |  |

## Monitorování a ovládání zařízení pomocí map podlaží

V zobrazení mapy podlaží lze provádět příkazy sloužící k monitorování a ovládání zařízení.

- I. Vyberte možnosti **Ovládání > Mapa**.
- 2. Otevřete okno zobrazení mapy podlaží (vyberte příslušný plán a klikněte na tlačítko **OK**).

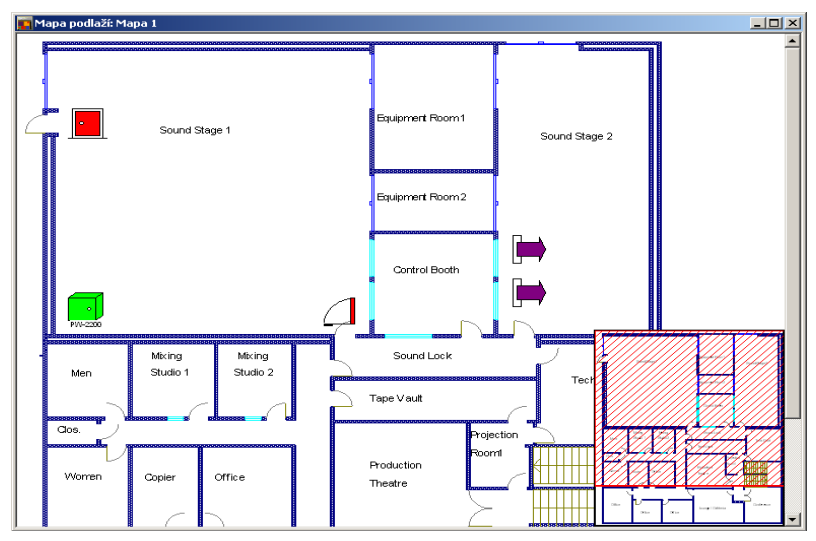

3. Chcete-li ovládat zařízení, klikněte na abstraktní zařízení a proveďte příslušný příkaz.

# Zobrazení sledovacích a shromažďovacích oblastí

Okno pro sledování oblastí obsahuje podrobnosti o držitelích karet, kteří jsou přítomni v některé ze sledovacích nebo shromažďovacích oblastí.

 Vyberte menu Ovládání > Sledování a přehledy. Okno Přehledy obsahuje podrobnosti o držitelích karet přítomných ve sledovacích a shromažďovacích oblastech.

| 🖉 Přehledy                                   |             |                                 |                |                    |                             |
|----------------------------------------------|-------------|---------------------------------|----------------|--------------------|-----------------------------|
| Sledovací a přehledová oblast :              | Karty a drž | itelé karet nalezeni ve zvolený | ch oblastech : |                    |                             |
| 🖃 📄 Sledovací a přehledové oblasti(2 cardhol | ID karty    | Stav                            | Držitel karty  | Čtečka             | Datum a čas                 |
| 🗄 💼 Oblast Exit:čtení nezobrazeno(0 caro     | 6           | Platná karta, dveře použity     | Jandová Jana   | PW-2200 - Čtečka 1 | 16:18:44 18.5.2007          |
| ⊡ V objektu(2 cardholders)                   | 5           | Platná karta, dveře použity     | Krátký Petr    | PW-2200 - Čtečka 1 | 16:19:09 18.5.2007          |
| Dveře 1                                      |             |                                 |                |                    |                             |
| PW-2200 - Čtečka 1                           |             |                                 |                |                    |                             |
|                                              |             |                                 |                |                    |                             |
|                                              |             |                                 |                |                    |                             |
|                                              |             |                                 |                |                    |                             |
|                                              |             |                                 |                |                    |                             |
|                                              |             |                                 |                |                    |                             |
|                                              |             |                                 |                |                    | _                           |
|                                              | •           |                                 |                |                    | <u>•</u>                    |
| ✓ Pravidelně obnovovat seznam                |             |                                 |                | Obnovit            | <u>T</u> isk <u>S</u> mazat |

#### Poznámka:

Větve a vchody s ikonou 🍋 umístěnou vlevo označují shromažďovací oblasti a shromažďovací čtečky.

## Spouštění souborů příkazů

Soubory příkazů lze spouštět manuálně nebo automaticky v naplánovaný čas a den. Informace o plánovaném spouštění souborů příkazů najdete v části "Plánování událostí" na stránce 33.

I. Vyberte menu **Ovládání > Soubor příkazů**.

| Spuštění sou | boru příkazů            | × |
|--------------|-------------------------|---|
| 2            | Požár<br>Spustit Storno | • |

2. Vyberte soubor příkazů ke spuštění a klikněte na možnost **Spustit**. V abstraktních zařízeních se spustí příkazy obsažené v souboru příkazů.

# Spuštění obchůzky

- I. Vyberte menu **Ovládání > Obchůzka**.
- 2. Vyberte obchůzku, kterou chcete spustit, a klikněte na možnost Spustit.

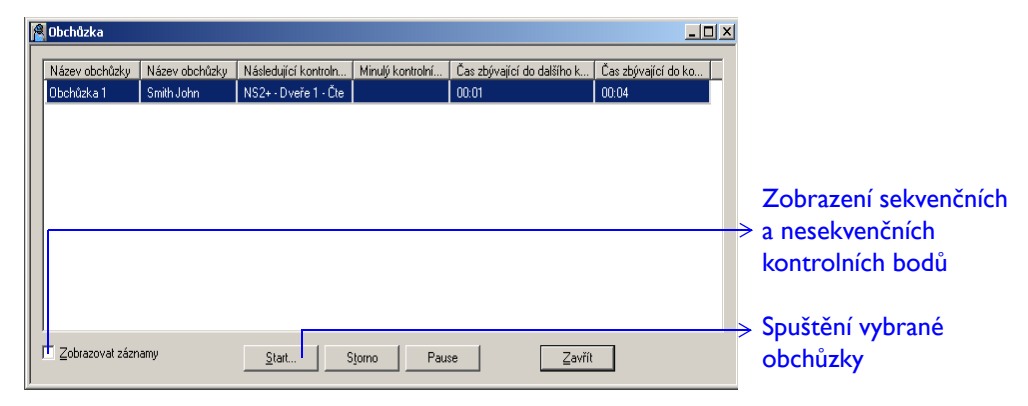

3. Chcete-li v průběhu obchůzky zobrazovat stav kontrolních bodů, zaškrtněte políčko **Zobrazovat záznamy**.

| Obchůzka |          |                                               |             |             |             |             |  |  |
|----------|----------|-----------------------------------------------|-------------|-------------|-------------|-------------|--|--|
| Ş        | Sekver   | venční kontrolní body Unsequenced CheckPoints |             |             |             |             |  |  |
|          | #        | Kontrolní bod                                 | ouze platné | Čas (hh:mm) | (+) (hh:mm) | (-) (hh:mm) |  |  |
|          | 1        | NS2+ - Dveře 1 - Čtečka                       | N           | 00:01       | 00:00       | 00:00       |  |  |
|          | 2        | NS2+ - Dveře 2 - Čtečka                       | N           | 00:01       | 00:00       | 00:00       |  |  |
|          | 3        | Panel 1 - Čtečka 2                            | N           | 00:01       | 00:00       | 00:00       |  |  |
|          | 4        | Panel 1 - Čtečka 4                            | N           | 00:01       | 00:00       | 00:00       |  |  |
|          | <u> </u> |                                               |             |             |             |             |  |  |
|          | L.,      |                                               |             |             |             |             |  |  |
|          | L        |                                               |             |             |             |             |  |  |
|          | <u> </u> |                                               |             |             |             |             |  |  |
|          | L        |                                               |             |             |             |             |  |  |
|          | L        |                                               |             |             |             |             |  |  |
|          | L        |                                               |             |             |             |             |  |  |
|          |          |                                               |             |             |             |             |  |  |
|          |          |                                               |             |             |             |             |  |  |

# Aktivace automatického zobrazování karet

Okno automatického zobrazování karet umožňuje zobrazit podrobnosti o držiteli karty ve chvíli načtení karty na vybrané čtečce.

- I. Vyberte menu Ovládání > Automatické zobrazení karty.
- 2. Nastavte prioritu pro čtení karet.
- 3. Po načtení karty se zobrazí informace o kartě.

| 📲 Štětina Kamil |                                                | Zobrazení podrobností o<br>držitelích karet při čtení karet |
|-----------------|------------------------------------------------|-------------------------------------------------------------|
|                 | 17:19:00 20.10.2004 Piorita :<br>18530329 99 - | s vyšší prioritou než touto                                 |
|                 | Panel 1 čtečka2                                | Zablokování zobrazení informací                             |
|                 |                                                | o aktuální kartě a uložení                                  |
|                 | Platná karta<br>A valid card has been used     | následujících čtení karet                                   |
|                 | Ovládaní Další                                 | > Filtrování zařízení                                       |
|                 | Zobrazit poznámky                              | ––––––––––––––––––––––––––––––––––––––                      |

## Otevření online monitoru

#### Poznámka:

V případě digitálního videa se funkce online monitoru nepoužívá. Slouží pouze při použití přepínačů CCTV. V počítači sloužícím k prohlížení videa musí být nainstalována analogová karta pro zachytávání videa.

- Vyberte menu Ovládání > Online monitor. Zobrazí se dialogové okno Online monitor.
- 2. Chcete-li zvětšit velikost zobrazení online monitoru, myší přetáhněte rohy dialogového okna.
- 3. Chcete-li zobrazit jinou oblast pomocí jiné kamery, vyberte požadovanou kameru v rozevíracím seznamu.

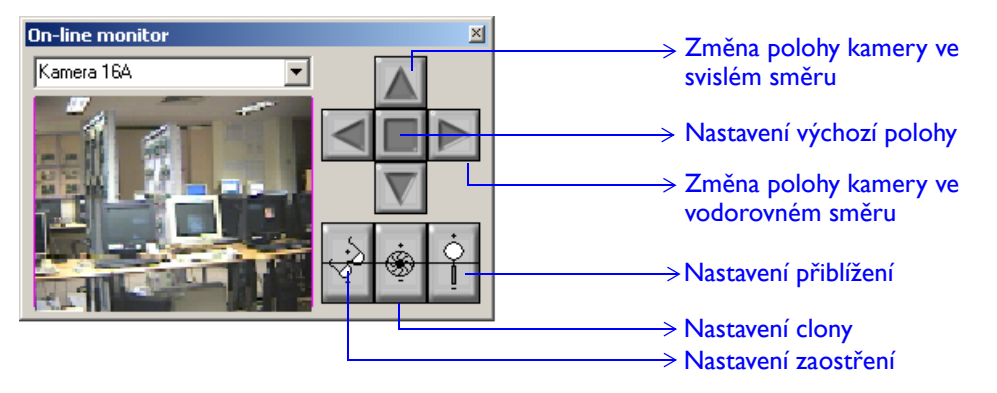

# Máte-li jakékoli dotazy...

Prostudujte si tyto dokumenty:

- Uživatelská příručka k aplikaci WIN-PAK
- Nápověda online k aplikaci WIN-PAK (otevřete aplikaci a stiskněte klávesu F1)

#### Obraťte se na tým podpory společnosti Honeywell Access:

| Pobočka v USA                              | Pobočka ve Velké Británii         |  |  |
|--------------------------------------------|-----------------------------------|--|--|
| Automation and Control Solutions           | Automation and Control Solutions  |  |  |
| Honeywell Systems                          | Honeywell Systems                 |  |  |
| 2700 Blankenbaker Pkwy,                    | Charles Avenue, Burgess Hill      |  |  |
| Suite 150 Louisville, KY 40299             | West Sussex, RH15 9UF             |  |  |
| <b>Tel.</b> : 800-323-4576 (pondělí–pátek, | <b>Tel.</b> : +44 (0)844 8000 235 |  |  |
| 8:00–17:00 času na východním               | <b>Fax</b> : +44 (0)1444 871074   |  |  |
| pobřeží USA)                               |                                   |  |  |

URL: http://www.honeywell.com